# ขั้นตอนการตัดบัญชีเครื่องจักร ส่งคืน-ส่งซ่อมไปต่างประเทศด้วยระบบ eMT Online (ออนไลน์เข่าน Zoom Webingr)

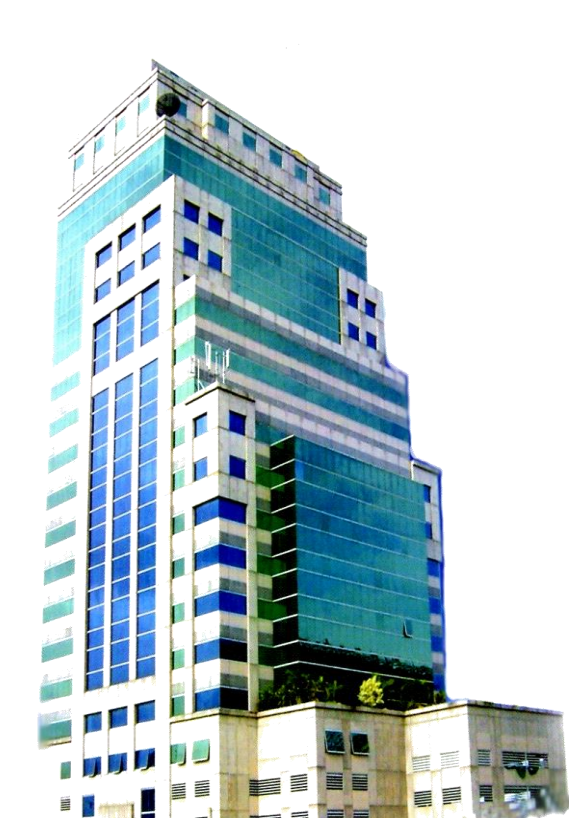

วันพฤหัสบดีที่ 21 มีนาคม 2567 เวลา 09.00- 12.00 น.

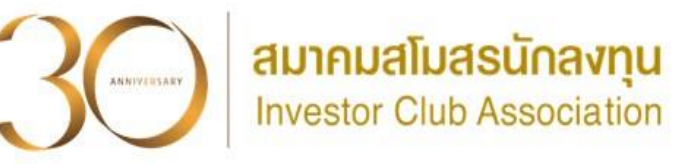

บรรยายโดย คุณวิภาดา เข็มพิลา ผู้เชี่ยวชาญาากสมาคมสโมสรนักลมทุน

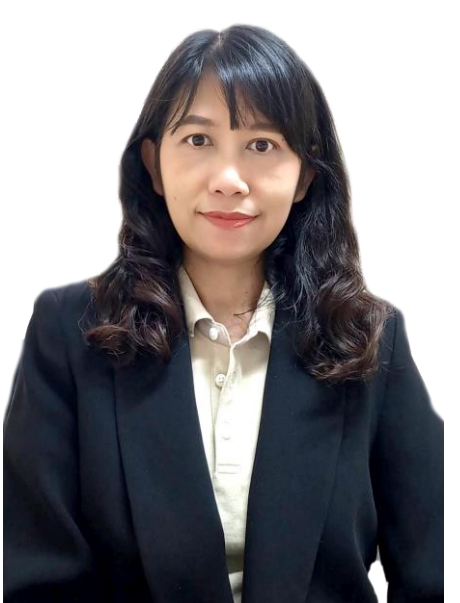

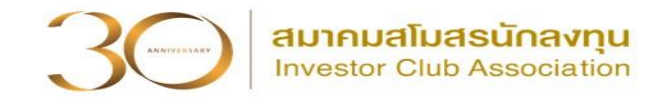

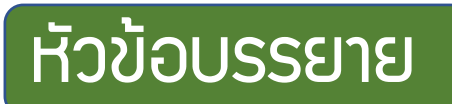

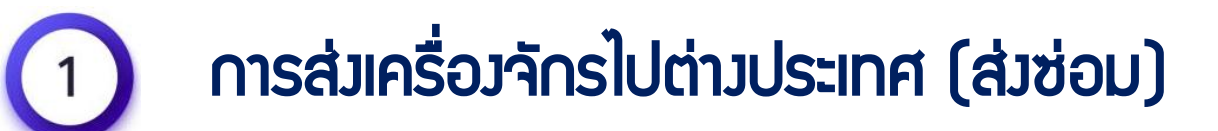

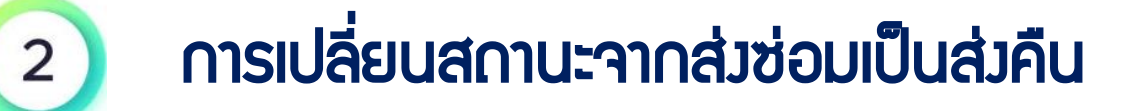

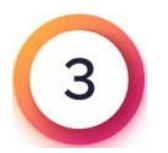

การส่มเครื่องจักรไปต่างประเทศ (ส่งคืน)

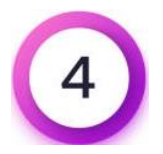

การตัดบัญชีส่งคืนเครื่องจักร

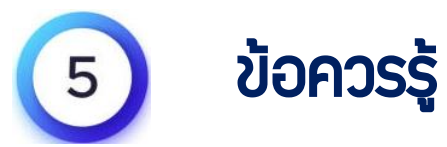

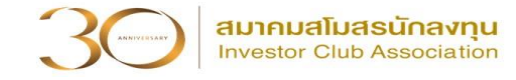

#### การใช้สิทธิประโยชน์เครื่องจักรพ่านระบบ eMT Online

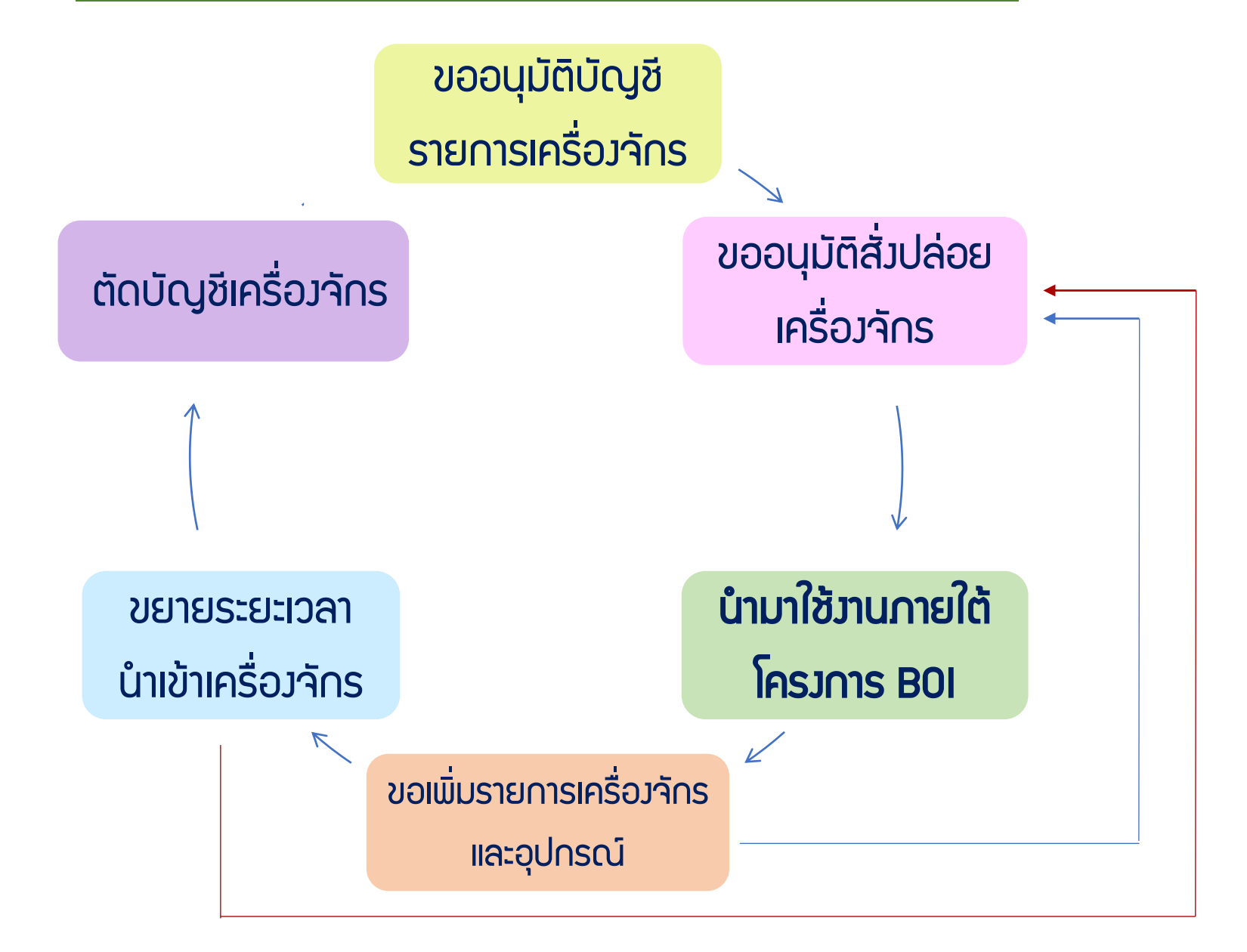

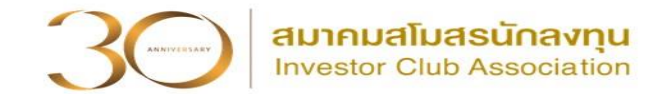

# ุการส่มเครื่องจักรไปต่างประเทศ (ส่งซ่อม)

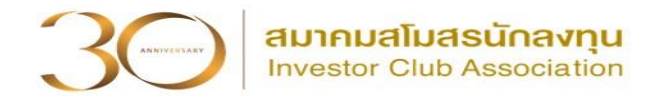

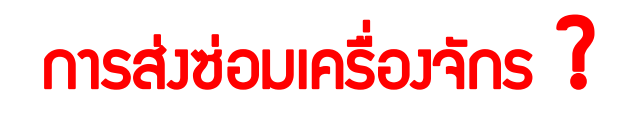

### คือ การส่มเครื่อมจักร รวมกึมอุปกรณ์ อะไหล่ และแม่พิมพ์

## ้ที่**นำเข้าโดยใช้สิทธิประโยชน์ BOI** ออกไปซ่อมแซมที่ต่าวประเทศ <u>แล้วนำกลับ</u>

เข้ามาใช้ในโครมการ

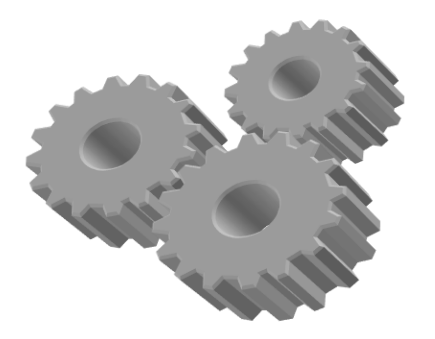

#### การส่มเครื่องจักรไปต่างประเทศ (ส่งซ่อม)

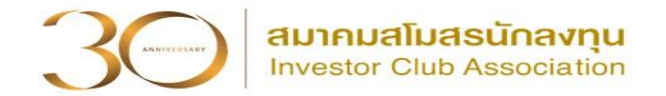

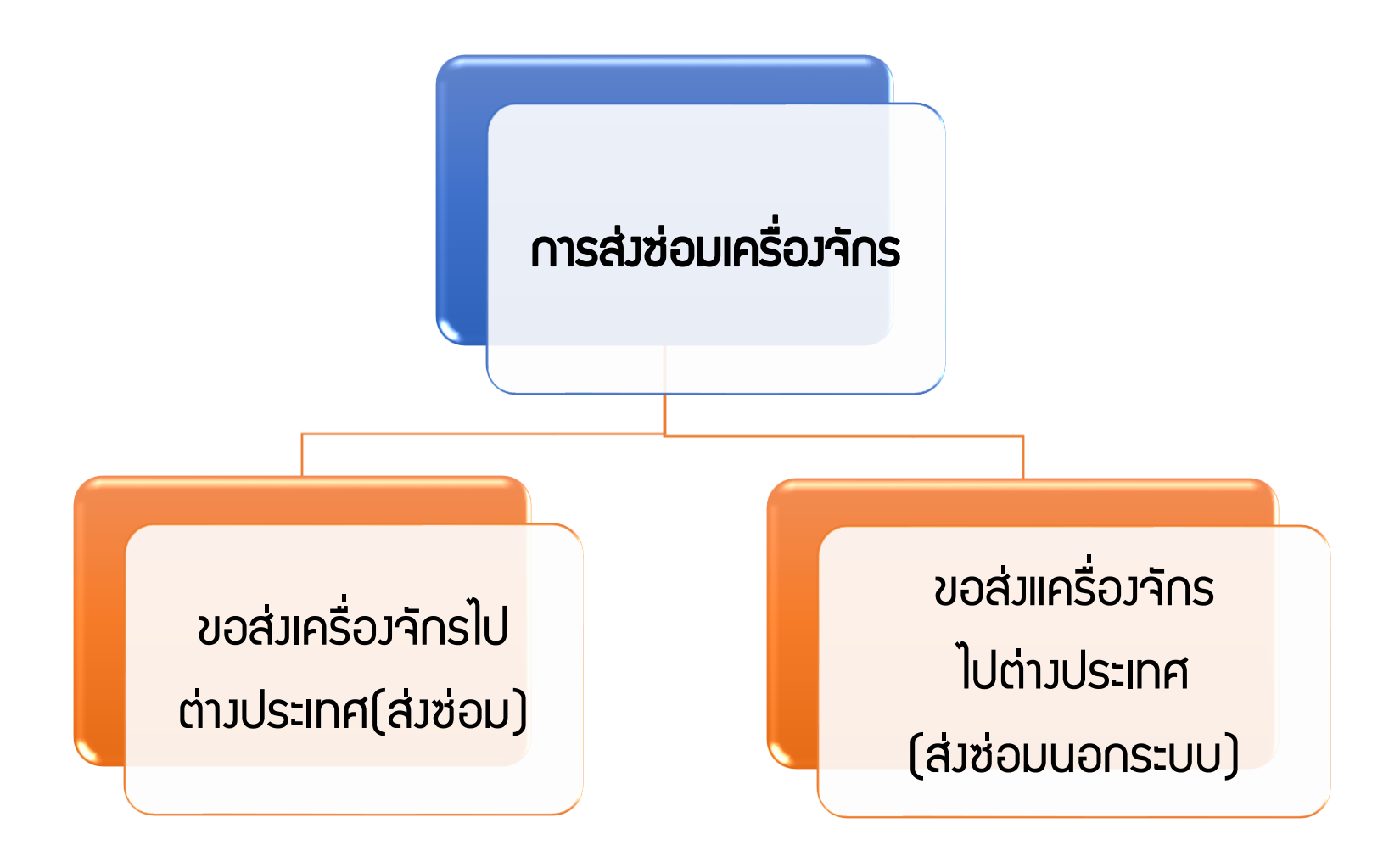

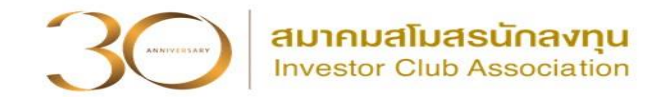

# > ขอส่มเครื่องจักรไปต่างประเทศ (ส่งซ่อม)

คือ รายการเครื่องจักร รวมถึงอะไหล่ และแม่พิมพ์ ที่มีการใช้สิทธิสั่งปล่อยเพื่อ ยกเว้นหรือลดหย่อนอากรขาเข้าใ<mark>นระบบ eMT Online</mark> หรือ มีการสั่งปล่อยเครื่องจักร ตั้งแต่ วันที่ 04/07/2554

### ขอส่มเครื่องจักรไปต่างประเทศ (ส่งซ่อมนอกระบบ)

คือ รายการเครื่องจักร รวมกึงอะไหล่ และแม่พิมพ์ ที่มีการใช้สิทธิสั่งปล่อยเพื่อ ยกเว้นหรือลดหย่อนอากรขาเข้าใ<mark>นระบบ MCTS หรือ ระบบ eMT เดิม</mark> มีการสั่งปล่อย เครื่องจักรก่อนวันที่ 04/07/2554 (วันที่ระบบ eMT Online เปิดใช้งาน)

#### เมื่อนไขการส่มเครื่องจักรไปต่างประเทศ (ส่งซ่อม)

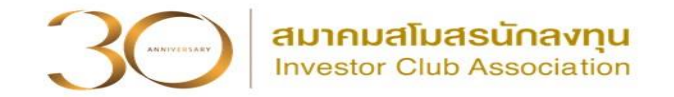

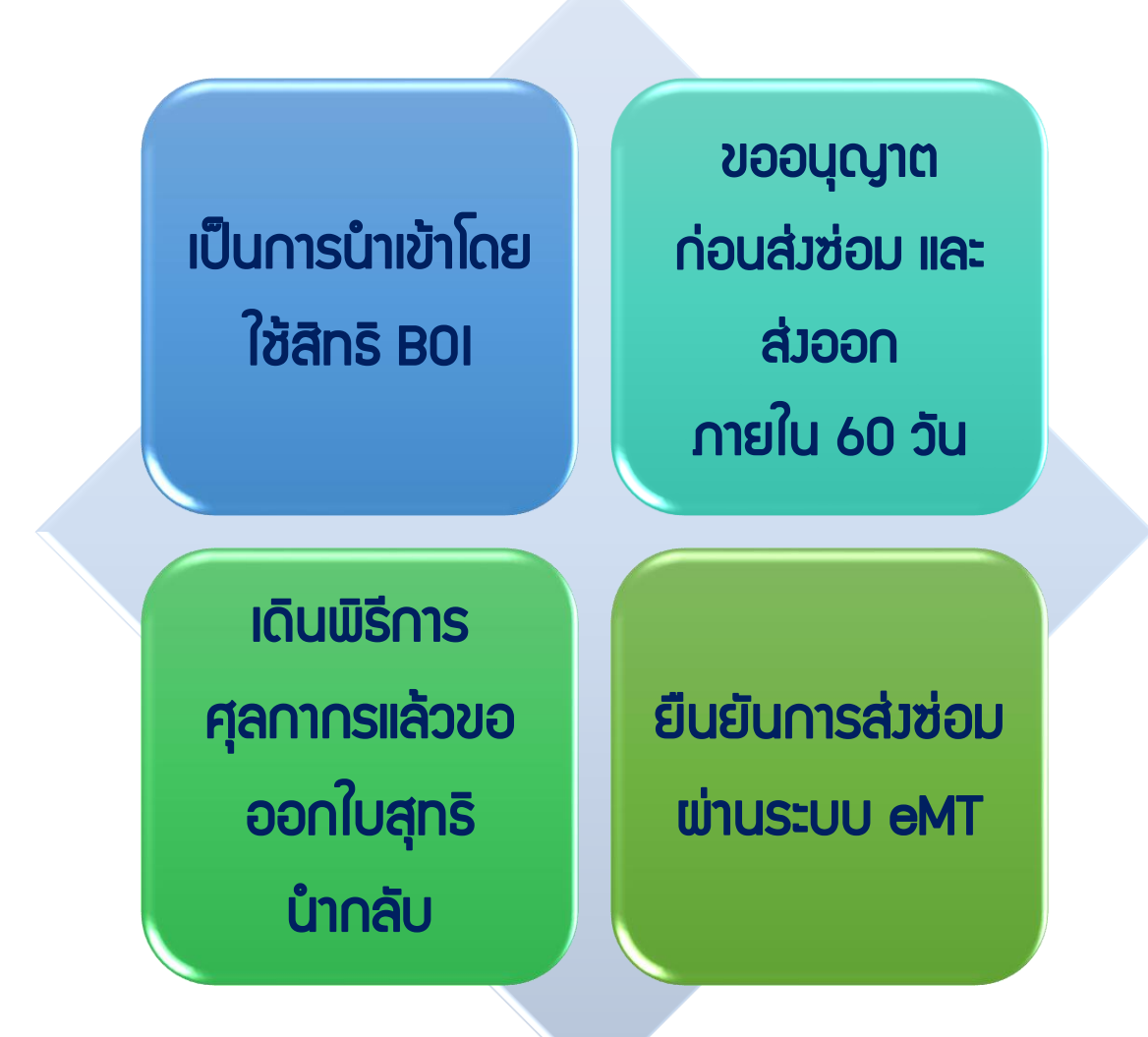

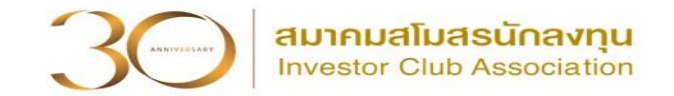

**การเตรียมข้อมูล** ขอส่มครื่อว<sub>่</sub>จักรไปต่าวประเทศ (ส่วซ่อม)

- 1. ประเทศที่ส่มเครื่อมจักรไปซ่อม
- 2. เหตุผลในการส่วเครื่อวจักรไปต่าวประเทศ (ส่วซ่อม)
- เลขที่อนุมัติสั่วปล่อย , ข้อมูลการอนุมัติสั่วปล่อย ที่มีรายการที่ต้องการส่งเครื่องจักร ไปต่างประเทศ (ส่งซ่อง)

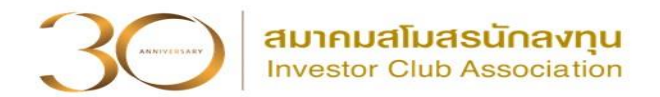

#### การค้นข้อมูลการสั่วปล่อย

#### 1. ข้อมูลคำร้องที่ดำเนินการแล้ว เลือกชื่อคำร้อง -> ขอสั่งปล่อยเครื่องจักร

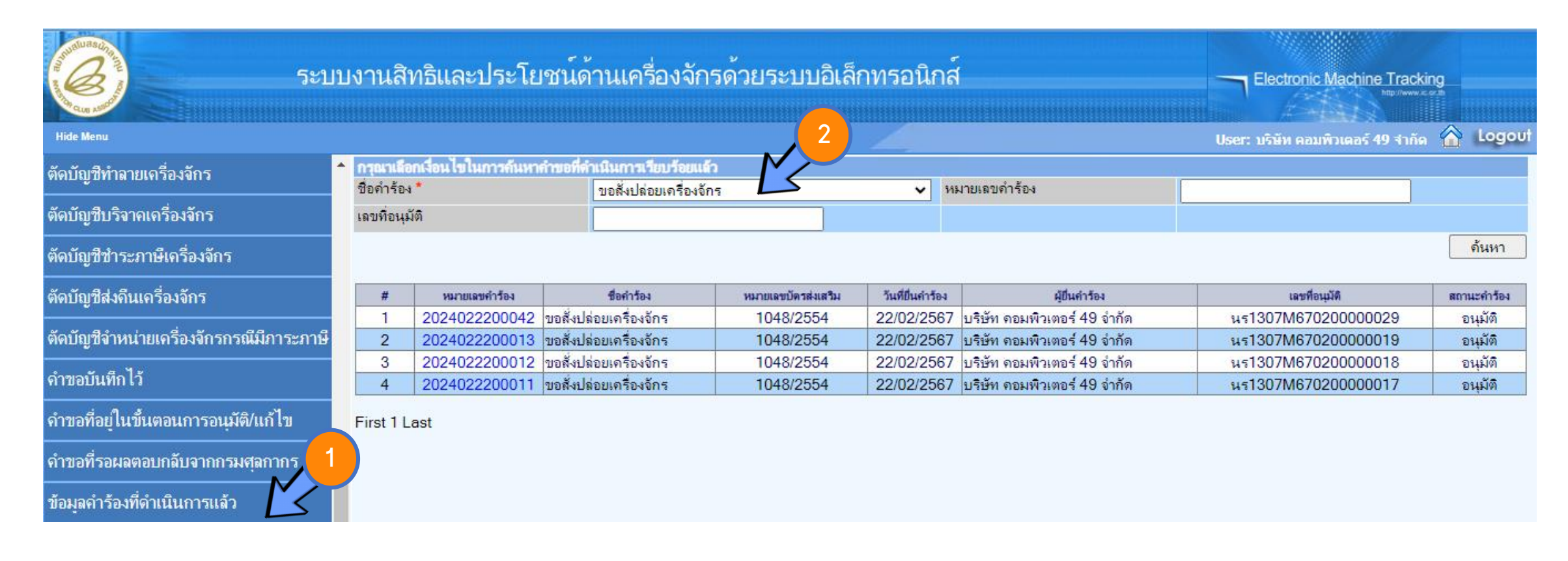

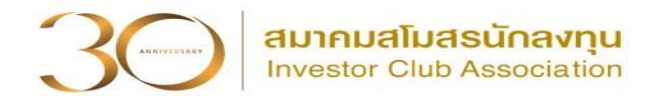

#### การค้นข้อมูลการสั่วปล่อย

#### 2. รายมาน -> เลือกรายละเอียดการสั่มปล่อย -> เลือกบัตรส่มเสริม -> Export to Excel

| 1  | บัตรส่งเสริมลงวันที่ | ประเภทกิจการ                               | มาตรา   | ชื่อรายการ                             | ประเภทรายการ | จำนวน | อนุมัติ | หน่วย         | รายละเอียดการสั่งปล่อย                      | จำนวนสั่งปล่อย |
|----|----------------------|--------------------------------------------|---------|----------------------------------------|--------------|-------|---------|---------------|---------------------------------------------|----------------|
|    |                      |                                            |         |                                        |              |       |         |               | ALLGAIER TUMBLER SCREENING MACHINE TSI      |                |
|    |                      |                                            |         | ALLGAIER TUMBLER SCREENING MACHINE TSI |              |       |         |               | 217 เลขที่เอกสาร นร1316M650500014689        |                |
| 2  | 14/12/2563           | 1.13 กิจการผลิตเดกซ์ตรินหรือโมดิไฟด์สตาร์ช | มาตรา28 | 217                                    | เครื่องจักร  |       | 5       | PIECE OR UNIT | ลงวันที่ 31/05/2565                         | 5              |
|    |                      |                                            | ľ       |                                        |              |       |         |               | PULP DEWATERING SIEVES เลขทีเอกสาร นร       |                |
| 3  | 14/12/2563           | 1.13 กิจการผลิตเดกซ์ตรินหรือโมดิไฟด์สตาร์ช | มาตรา28 | PULP DEWATERING SIEVES                 | เครื่องจักร  |       | 3       | PIECE OR UNIT | 1316M651000005082 ลงวันที่ 12/10/2565       | 3              |
|    |                      |                                            |         |                                        |              |       |         |               | RADIAL FAN, TYPE 11.1/40 RUK II 1400 เลขที่ |                |
|    |                      |                                            |         |                                        |              |       |         |               | เอกสาร นร1316M650800010834 ลงวันที          |                |
| 4  | 14/12/2563           | 1.13 กิจการผลิตเดกซ์ตรินหรือโมดิไฟด์สตาร์ช | มาตรา28 | RADIAL FAN, TYPE 11.1/40 RUK II 1400   | เครื่องจักร  |       | 1       | SET           | 22/08/2565                                  | 1              |
|    |                      |                                            |         |                                        |              |       |         |               | RADIAL FAN, TYPE 14/45 RUK II 900 เลขที่    |                |
|    |                      |                                            |         |                                        |              |       |         |               | เอกสาร นร1316M650800010834 ลงวันที          |                |
| 5  | 14/12/2563           | 1.13 กิจการผลิตเดกช่ตรินหรือโมดิไฟด์สตาร์ช | มาตรา28 | RADIAL FAN, OPE //45 RUK II 900        |              |       | 1       | SET           | 22/08/2565                                  | 1              |
|    |                      |                                            |         |                                        |              |       |         |               |                                             |                |
|    |                      |                                            |         |                                        |              |       |         |               | RADIATOR FOR JMS 420 B25 เลขทีเอกสาร นร     |                |
| 6  | 14/12/2563           | 1.13 กิจการผลิตเดกชตรินหรือโบอ้านดส        | ม4ตรา } | TAU ATO P R MS 4 825                   | เครื่องจักร  |       | 3       | PIECE OR UNIT | 1316M650900012047 ลงวันที่ 27/09/2565       | 3              |
|    |                      | $\Pi $ ( $\Pi $ ( $\Pi $ 75)               | յս      |                                        |              |       |         |               |                                             |                |
|    |                      |                                            | ·       |                                        |              |       |         |               | RASPER WITH ACCESSORIES เลขทีเอกสาร แร      |                |
| 7  | 14/12/2563           | 1.13 กิจการผลิ กษัตราเหรือโมดิไฟดัสตารช    | มาตรา28 | RASPER WITH ACCESSORIES                | เครื่องจักร  |       | 4       | PIECE OR UNIT | 1316M650800010106 ลงวันที่ 19/08/2565       | 4              |
|    |                      |                                            |         |                                        |              |       |         |               | REFINING HYDROCYCLONE WITH ACCESSORIES      |                |
|    | / /                  |                                            |         |                                        | <u>ب</u> لد  |       |         |               | เลขทเอกสาร นร1316M650800010106 ลง           |                |
| 8  | 14/12/2563           | 1.13 กจการผลตเดกชตรนหรอไมดไฟดสตารช         | มาตรา28 | REFINING HYDROCYCLONE WITH ACCESSORIES | เครองจกร     |       | 1       | PIECE OR UNIT | วนท 19/08/2565                              | 1              |
|    |                      |                                            |         |                                        |              |       |         |               | ROTARY CUP BURNER TYPE 1000 S เลขที         |                |
|    |                      |                                            |         |                                        |              |       |         |               | เอกสาร นร1316M650800010834 ลงวันที่         |                |
| 9  | 14/12/2563           | 1.13 กจการผลตเดกชตรนหรอโมดไฟดสตารช         | มาตรา28 | ROTARY CUP BURNER TYPE 1000 S          | เครื่องจักร  |       | 1       | SET           | 22/08/2565                                  | 1              |
|    |                      |                                            |         |                                        |              |       |         |               |                                             |                |
|    |                      |                                            |         |                                        |              |       |         |               | SCREEN INSERT/SCREEN FRAME เฉขทีเอกสาร      |                |
| 10 | 14/12/2563           | 1.13 กาการผลตเดกชตรินหรือไมดิไฟดัสตารช     | มาตรา28 | SCREEN INSERT/SCREEN FRAME             | อะเหล        |       | 0       | PIECE OR UNIT | นร1316M650500014689 ลงวันที่ 31/05/2565     | 2              |

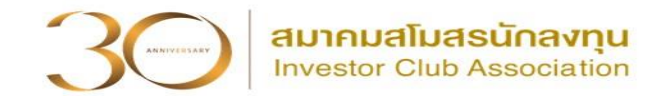

#### การค้นข้อมูลการสั่วปล่อย

# 3. ขอข้อมูลโดยใช้ฟอร์ม คำขอรับบริการข้อมูลเครื่องจักร

| คำขอรั                                                                  | บบริการข้อมูลเครื่องจักร | Contraction of the second   | สมาคมสโมสรนักลงทุน<br>Investor Club Association |
|-------------------------------------------------------------------------|--------------------------|-----------------------------|-------------------------------------------------|
| โปรดระบุข้อมูลบัตรส่งเสริม (กรุณา<br>ชื่อกรรมการผู้จัดการ               | กรอกตัวบรรจง)<br>นามสกุล |                             | วันที่                                          |
| ชื่อบริษัท (โปรดระบุเป็นภาษาไทย)<br>ชื่อบริษัท (โปรดระบุเป็นภาษาอังกฤษ) |                          |                             |                                                 |
| บัตรส่งเสริมเลขที่                                                      | ลงวันที่                 | มีความประสงค์ขอแจ้งให้สมาคม | ดำเนินการจัดเตรียมข้อมูล ดังนี้                 |

#### ใช้บริการสาขา 🔲 กรุงเทพฯ 🔲 ชลบุรี 🔲 นครราชสีมา 🔲 ขอนแก่น 🔲 เชียงใหม่ 🔲 สงขลา

|                                                                                                    | ົາວັບປີ eMT Online                                                                                                    |                      |                       |  |  |  |  |  |
|----------------------------------------------------------------------------------------------------|----------------------------------------------------------------------------------------------------|----------------------|-----------------------|--|--|--|--|--|
| <ul> <li>รายงานสรุปบัญชีรายการเครื่องจักร</li> <li>รายงานสรุปการสั่งปล่อยเครื่องจักร</li> <li>รายงานรายละเอียดการสั่งปล่อยเครื่</li> <li>รายงานการค้ำประกันเครื่องจักร</li> <li>รายงานการส่งที่นเครื่องจักร (ในระบบ</li> <li>รายงานการส่งช่อมเครื่องจักร (ในระบ</li> </ul> | <ul> <li>รายงานสรุปบัญชีรายการเครื่องจักร</li> <li>รายงานรายละเอียดการสั่งปล่อยเครื่องจักร</li> <li>รายงานการค้ำประกันเครื่องจักร</li> <li>รายงานการส่งคืนเครื่องจักร (ในระบบ/นอกระบบ)</li> <li>รายงานการส่งข่อมเครื่องจักร (ในระบบ/นอกระบบ)</li> </ul> |                      |                       |  |  |  |  |  |
| ระบบ MCTS                                                                                                    | 🔲 รายงานรายละเอียดการสั่งปล่อยเครื่องร่                                                                                                    | งักร                 |                       |  |  |  |  |  |
| โปรดระบุเหตุผลการขอข้อมูล                                                                                                    |                                                                                                    |                      |                       |  |  |  |  |  |
| 苯 โปรดระบุรูปแบบข้อมูลที่ต้องการ                                                                                                    | 🔲 พิมพ์ Report 🔲 Soft File                                                                                                    | โดยมีเงื่อนไขบริการเ | ป็นไปตามที่สมาคมกำหนด |  |  |  |  |  |
| 🗱 โปรดระบุวิธีชำระค่าบริการ                                                                                                    | 🔲 ชำระสิ้นเดือน                                                                                                    |                      |                       |  |  |  |  |  |

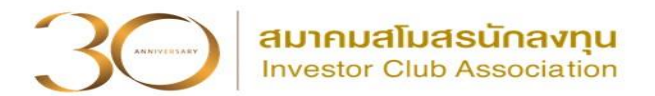

#### การเข้าสู่ระบบ eMT Online

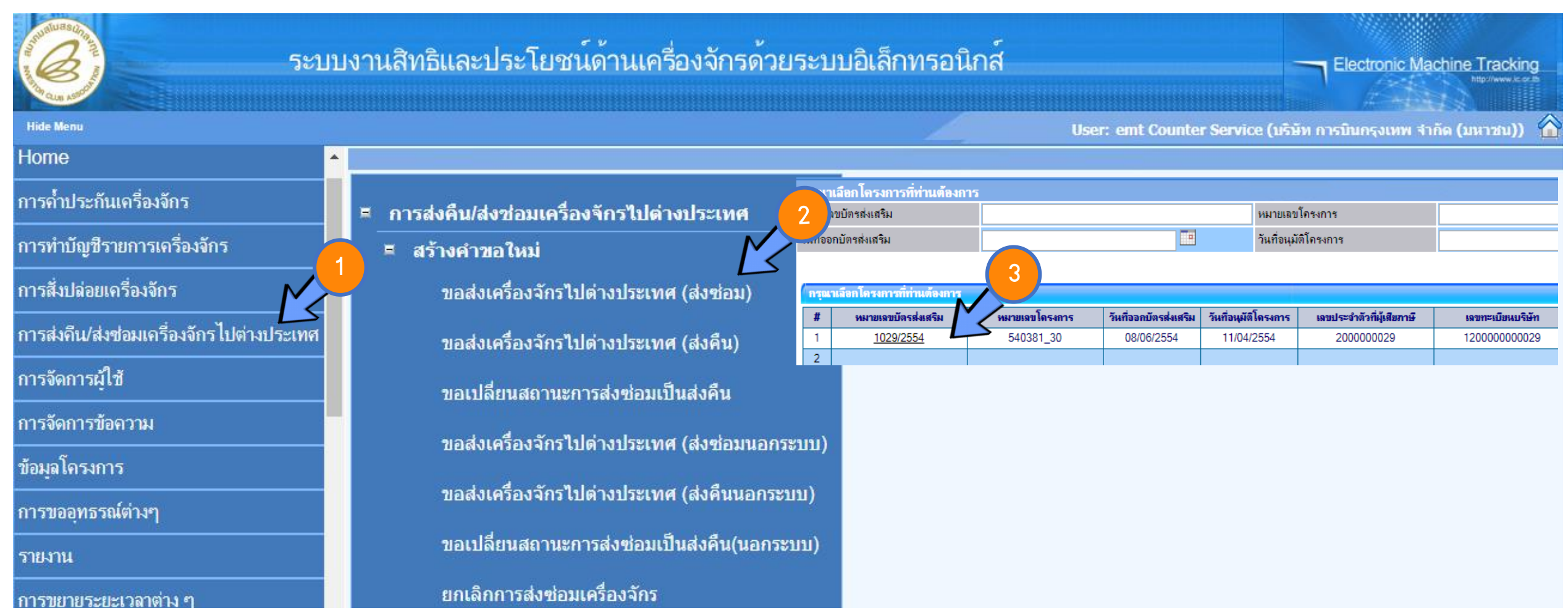

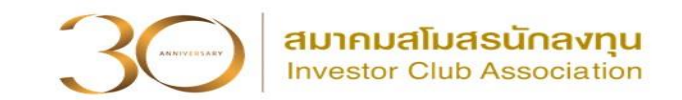

|                                                                                                    | เพิ่มรายการส่งช่อม |
|----------------------------------------------------------------------------------------------------|--------------------|
| ข้อตกลงการส่งช่อม ข้อมูลการส่งช่อม รายการส่งช่อม                                                                                                    |                    |
| ข้าพเจ้าตกลงยอมรับเงื่อนไขในการยิ่นดำร้องขอส่งเครื่องจักรออกไปนอกประเทศเพื่อซ่อมแซมดังนี้<br>1.บริษัทฯจะต้องดำเนินการส่งออกดังกล่าวภายในกำหนดเวลา 60 วัน<br>2.บริษัทฯจะต้องยืนยันการส่งออกผ่านระบบ eMT<br>3.เมื่อบริษัทฯนำเครื่องจักรดังกล่าวเข้ามาอีกจะต้องแจ้งและส่งหลักฐานการนำเข้าให้สำนักงานทราบด้วย<br>4.บริษัทฯต้องยื่นขอใช้ใบสุทธินำกลับตามพิธิการทางศุลกากร โดยยืนดำขอต่อกรมศุลกากรโดยตรงต่อไป<br>สำนักงานจะพิจารณาอนุญาตให้ส่งเครื่องจักรออกไปต่างประเทศได้เฉพาะกรณีเป็นเครื่องจักรที่นำเข้าโดยใช้สิทธิฯกับสำนักงาน และเป็นเครื่องจักรตามเกณฑ์ กรณีใ<br>1.เป็นการส่งเครื่องจักรไปช่อมแชมต่างประเทศ<br>2.ไม่เป็นเครื่องจักรไปช่อมแชมต่างประเทศ<br>2.ไม่เป็นเครื่องจักรที่ทำให้กรรมวิธิการผลิตลดลงหรือเปลี่ยนไปจากโครงการที่อนุมัติเว้นแต่มีเครื่องใหม่มาทดแทนหรือบริษัทฯขอลดโครงการตามส่วนที่จะส่งคืน<br>3.โครงการมีเงื่อนไขวงเงินยกเว้นภาษีเงินได้จะต้องปรับลดวงเงินค่าเครื่องจักรที่จะส่งคืนก่อน | ดกรณีหนึ่งดังนี้   |
| ์ ©ียอมรับ ◯ไม่ยอมรับ                                                                                                    |                    |
| บันทึก กลับสู่หน้าจอหลัก<br>จำนวนรายการที่สามารถยื่นขอได้ =<br>100                                                                                                    | ส่งคำร้อง          |

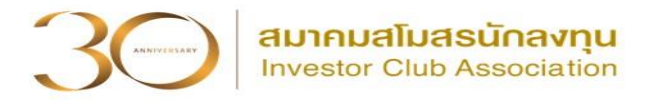

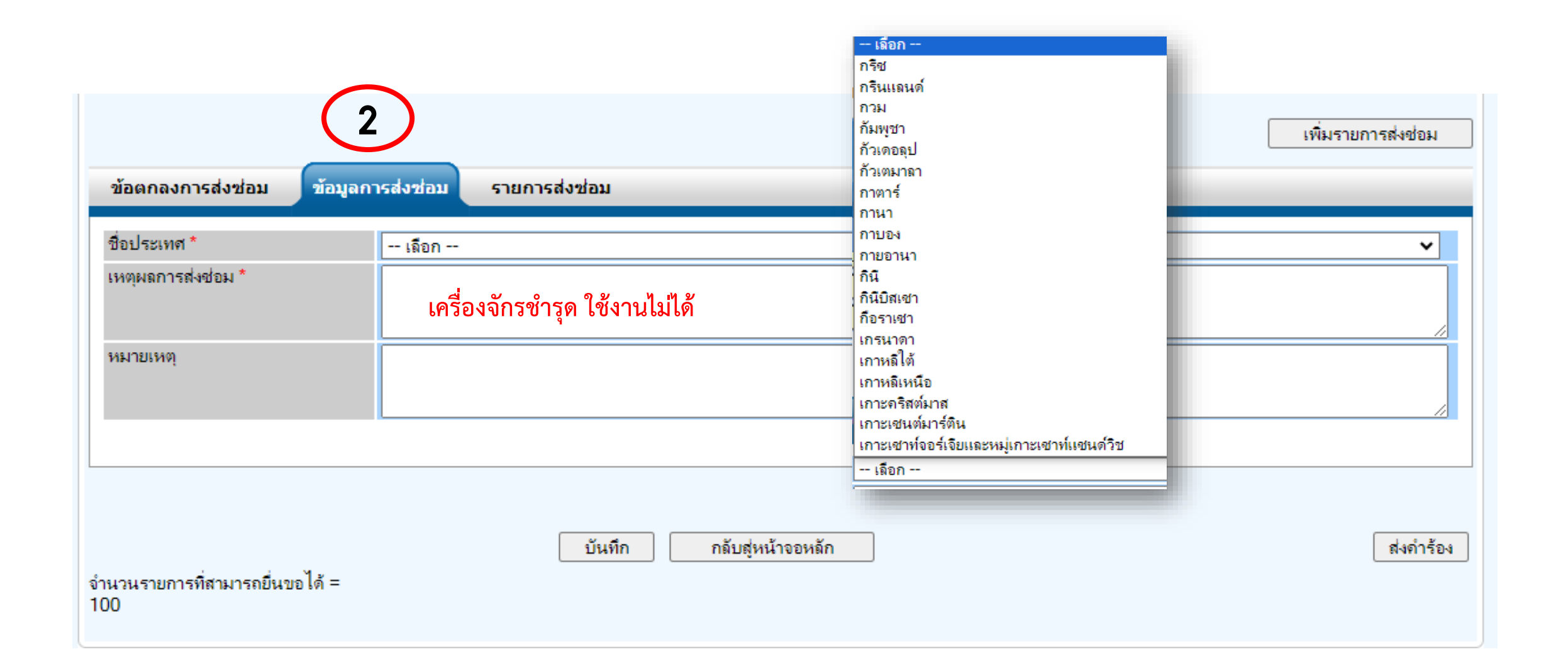

# ขั้นตอนขอส่มเครื่องจักรไปต่างประเทศ (ส่งซ่อม)

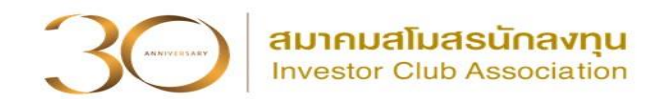

|                                  | (3)                     |                   |      | เพิ่มรายการส่งช่อม |
|----------------------------------|-------------------------|-------------------|------|--------------------|
|                                  |                         |                   |      |                    |
| ข้อตกลงการส่งช่อม ข้อมูลก        | ารส่งช่อม รายการส่งช่อม |                   |      |                    |
|                                  |                         |                   |      |                    |
|                                  |                         |                   |      |                    |
|                                  |                         |                   |      |                    |
|                                  | บันทึก                  | กลับสู่หน้าจอหลัก |      | ส่งคำร้อง          |
| จำนวนรายการที่สามารถยื่นขอได้ =  |                         |                   |      |                    |
| 100                              |                         |                   |      |                    |
|                                  |                         |                   |      |                    |
|                                  |                         |                   |      |                    |
|                                  | 4                       |                   |      |                    |
| ว เอกาวตาขอม<br>เอขเมื่อม บัติ * |                         | New OWENHONE      |      |                    |
| ระบทย <sub>์</sub> สุจ.          | us1307M67020000002      |                   | เมอก | •                  |
| ชื่อเครื่องจักร                  |                         | 🤄 ด้นหาทั้ง Part  |      |                    |
|                                  |                         |                   |      | ด้นหา              |
|                                  |                         |                   |      |                    |
| รายการสิ่งปล่อย                  |                         |                   |      |                    |
|                                  |                         |                   |      |                    |

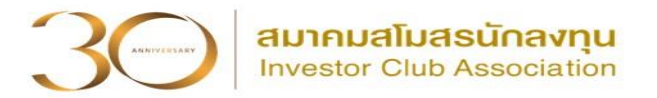

|                                       |                                                 |                                                              |                                                       |                                                       | ค้นเ                                                               | หา    |
|---------------------------------------|-------------------------------------------------|--------------------------------------------------------------|-------------------------------------------------------|-------------------------------------------------------|--------------------------------------------------------------------|-------|
| รายการสิ่งปล่อย                       |                                                 |                                                              |                                                       |                                                       |                                                                    |       |
| # ชื่อเครื่อง<br>1 HEAT EXCHANGER F   | งจักร เลขที่ไบกำกับสิ่ง<br>FOR BLOWER AIR 11111 | เค้า วันที่บนใบกำกับสินค้า ประเภทกา<br>09/02/2567 สั่งปล่อย: | ารสิ่งปล่อย ประเภทรายการ<br>ปกติ สิ่งปล่อยเครื่องจักร | จำนวนขอสั่งปล่อย คงเหลือ <sup>ลำ</sup><br>2.00 2.00 1 | ดับรายการสิ่งปล่อย ลำดับรายการในใน<br>ใน Invoice สินค้าขาเข้า<br>1 | אוערט |
|                                       | กรณีส่วซ่อเ                                     | มทั้งเครื่อง                                                 | <b>I</b>                                              |                                                       |                                                                    |       |
| 🗆 ชื่อรายการที่ส่งช่อมไม่ตรงกับชื่อใน | นบัญชี                                          |                                                              |                                                       |                                                       |                                                                    |       |
| <sup>1</sup> อตามที่ส่งช่อม           | HEAT EXCHANGER FOR                              | R BLOWER AIR                                                 |                                                       |                                                       |                                                                    |       |
| Serial Number                         |                                                 |                                                              | เครื่องจักรหลัก                                       | ไม่ใช่                                                |                                                                    | ~     |
| มาตรา                                 | มาตรา28                                         | ~                                                            | หน่วย                                                 | PIEC                                                  | E OR UNIT                                                          | ~     |
| ำนวนสั่งปล่อย                         | 2.00                                            |                                                              | จำนวนคงเหลือ                                          | 2.00                                                  |                                                                    |       |
| ำนวนส่งช่อม                           | þ.00                                            |                                                              | จำนวนคงเหลือสุทธิ                                     | 2.00                                                  |                                                                    |       |
| จำนวนส่งช่อม กรณีเป็นอะไหล่ 0.00      |                                                 |                                                              |                                                       |                                                       |                                                                    |       |
| เมายเหตุ                              |                                                 |                                                              |                                                       |                                                       |                                                                    |       |
|                                       |                                                 |                                                              |                                                       |                                                       |                                                                    |       |

ข้อนกลับ

บันทึก

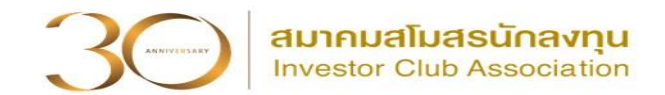

# ุกรณีส่วซ่อมอะไหล่ขอวเครื่อวจักร ไม่ได้ส่วออกไปซ่อมทั้วเครื่อว

| 🗹 ชื่อรายการที่ส่งช่อม ไม่ตรงกับชื่อให | นบัญชิ                        |                              |               |   |  |  |  |  |
|----------------------------------------|-------------------------------|------------------------------|---------------|---|--|--|--|--|
| ชื่อตามที่ส่งช่อม                      | HEAT EXCHANGER FOR BLOWER AIR | ชื่อรายการอะไหล่ที่จะส่งซ่อม |               |   |  |  |  |  |
| Serial Number                          |                               | เครื่องจักรหลัก              | ไม่ใช่        | ~ |  |  |  |  |
| มาตรา                                  | มาตรา28 🗸                     | หน่วย                        | PIECE OR UNIT | ~ |  |  |  |  |
| จำนวนสั่งปล่อย                         | 2.00                          | จำนวนคงเหลือ                 | 2.00          |   |  |  |  |  |
| จำนวนส่งช่อม                           | 0.00                          | จำนวนคงเหลือสุทธิ            | 2.00          |   |  |  |  |  |
| จำนวนส่งช่อม กรณีเป็นอะไหล่            | 0.00                          |                              |               |   |  |  |  |  |
| หมายเหตุ                               | หมายเหตุ                      |                              |               |   |  |  |  |  |
| บันทึก ข้อนกลับ                        |                               |                              |               |   |  |  |  |  |

# ขั้นตอนขอส่มเครื่องจักรไปต่างประเทศ (ส่งซ่อม)

รายการเ

ชื่อตามที่ส่ง

Serial Nu

เลขทิไบกำก้ วันที่เริ่มต้น สภาพ \* หมายเหตุ

มาตรา \* จำนวนส่งช่ เฉขที่อนุมัติ

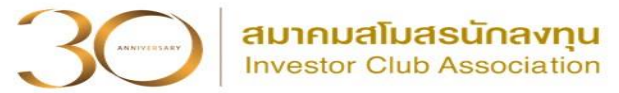

~ ~ ~

| หขอม                                                  |                        |    |                                                                                                    |                             |                         |                        |                                                                                |   |
|-------------------------------------------------------|------------------------|----|----------------------------------------------------------------------------------------------------|-----------------------------|-------------------------|------------------------|--------------------------------------------------------------------------------|---|
| ช่อม *<br>nber<br>อม *<br>*<br>ใบสินด้า *<br>นำเข้า * | เลือก<br>              |    | เตรื่องจักรหลัก *<br>หน่วย *<br>ประเภทรายการ *<br>วันที่อนุมัติ *<br>วันที่บนใบกำกับสินด้า *<br>วันที่สิ้นสุดนำเข้า * | เลือก<br>เลือก<br>เลือก<br> |                         | กรณี<br>ให้ก'<br>ทุกช่ | ี่ <mark>ส่งซ่อมนอกระบบ</mark><br>รอกข้อมูลตามหน้าระบ<br>่องที่มีเครื่องหมาย * | ບ |
|                                                       | รายการส่งช่อม          |    |                                                                                                    |                             |                         |                        |                                                                                |   |
|                                                       | ชื่อตามที่ส่งช่อม *    | М  | ETAL DETECTOR FOR S                                                                                                   | SLITTER                     |                         |                        |                                                                                |   |
|                                                       | Serial Number          |    |                                                                                                    |                             | เครื่องจักรหลัก *       |                        | ไม่ใช่                                                                         |   |
|                                                       | มาตรา *                | ม  | าตรา28                                                                                                    | ~                           | หน่วย *                 |                        | PIECE OR UNIT                                                                  |   |
|                                                       | จำนวนส่งช่อม *         | 1  |                                                                                                    |                             | ประเภทรายการ *          |                        | สั่งปล่อยเครื่องจักร                                                           |   |
|                                                       | เฉขที่อนุมัติ *        | อก | ก 0907/ศ.จ./4040899                                                                                                   |                             | วันที่อนุมัติ *         |                        | 09/06/2553                                                                     |   |
|                                                       | เฉขทีไบกำกับสินด้า *   | N  | INV11006                                                                                                    |                             | วันที่บนใบกำกับสินด้า * |                        | 27/05/2553                                                                     |   |
|                                                       | วันที่เริ่มต้นนำเข้า * | 1  | 1/04/2554                                                                                                    |                             | วันที่สิ้นสุดนำเข้า *   |                        | 08/12/2606                                                                     | _ |
|                                                       | สภาพ *                 | լ  | กม่                                                                                                    | ~                           |                         |                        |                                                                                |   |
|                                                       | หมายเหตุ               |    |                                                                                                    |                             |                         |                        |                                                                                |   |
|                                                       |                        |    |                                                                                                    |                             |                         |                        |                                                                                |   |

ตกลง ย้อนกลับ

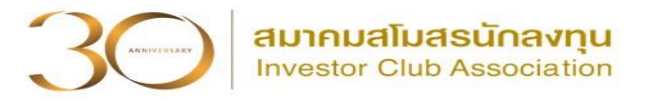

|                                    |                                           |                     |                  |                  |                          |               | เพิ่มร                | ายการส่งช่อม            |
|------------------------------------|-------------------------------------------|---------------------|------------------|------------------|--------------------------|---------------|-----------------------|-------------------------|
| ข้อตกลงการส่งช่อม ข้อมูลการส่งช่อม | รายการส่งช่อม                             |                     |                  | _                | _                        | _             | _                     |                         |
| # ฉบ ชื่อตามที่ส่งช่อม             | Serial ประเภท เครื่องจัก<br>Number หลัก   | รมาตรา              | จำนวนส่ง<br>ช่อม | หน่วย            | เลขที่อนมุัติ            | วันที่อนุมัติ | เลขที่ไบกำกับ<br>ภาษี | วันที่บนใบกำกับ<br>ภาษี |
| 1 X METAL DETECTOR FOR<br>SLITTER  | สั่งปล่อย<br>เครื่องจักร ไม่ใช่           | มาตรา28             | 1.00             | PIECE OR<br>UNIT | อก 0907/<br>ศ.จ./4040899 | 09/06/2553    | NINV11006             | 27/05/2553              |
|                                    | บันทึก                                    | กลับสู่หน้าจ        | อหลัก            |                  |                          |               |                       | ส่งคำร้อง               |
| 1<br>2<br>3                        | ตรวจสอบรายกา<br>บันทึก<br>ส่งคำร้อง -> ระ | รที่ส่งซ่<br>บุ PIN | ่อม<br>ID        | Please input Pl  | NID                      |               | X                     |                         |
|                                    |                                           |                     |                  | PINID: ••••      |                          | Send Cancel   |                       |                         |

300 สมาคมสโมสรนักลงทุน Investor Club Association

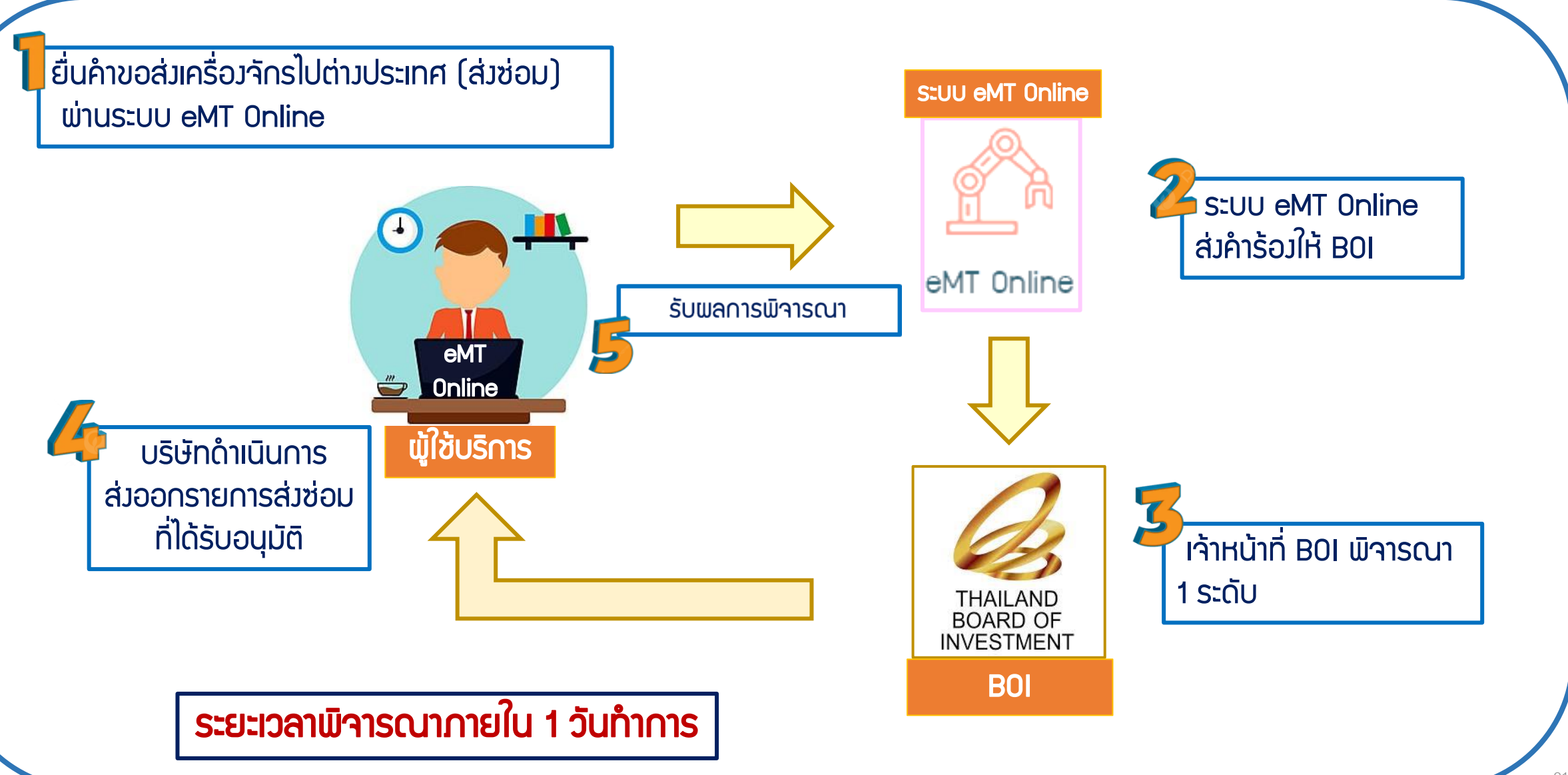

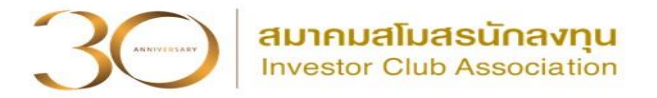

### ขั้นตอนการรับผลพิจารณา

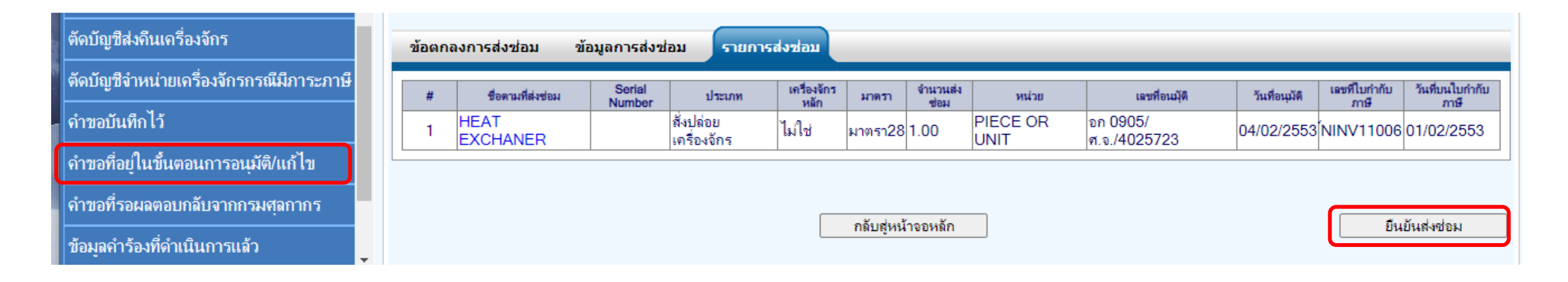

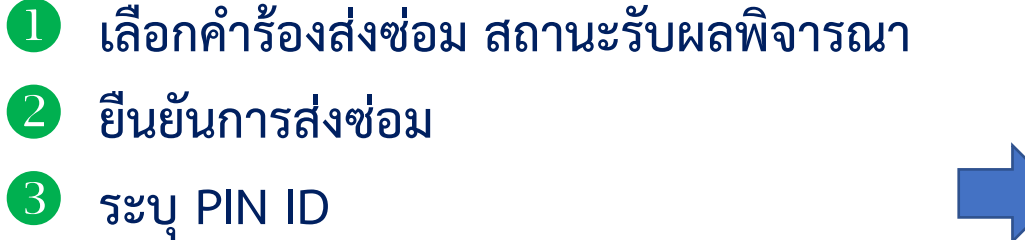

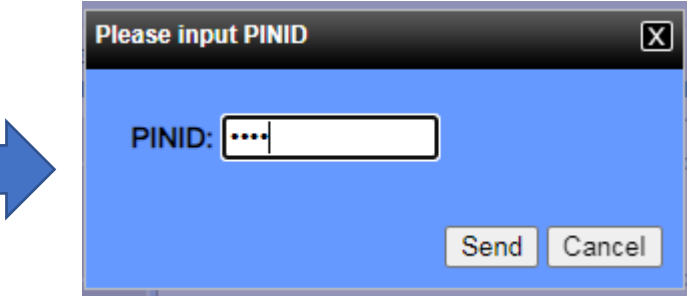

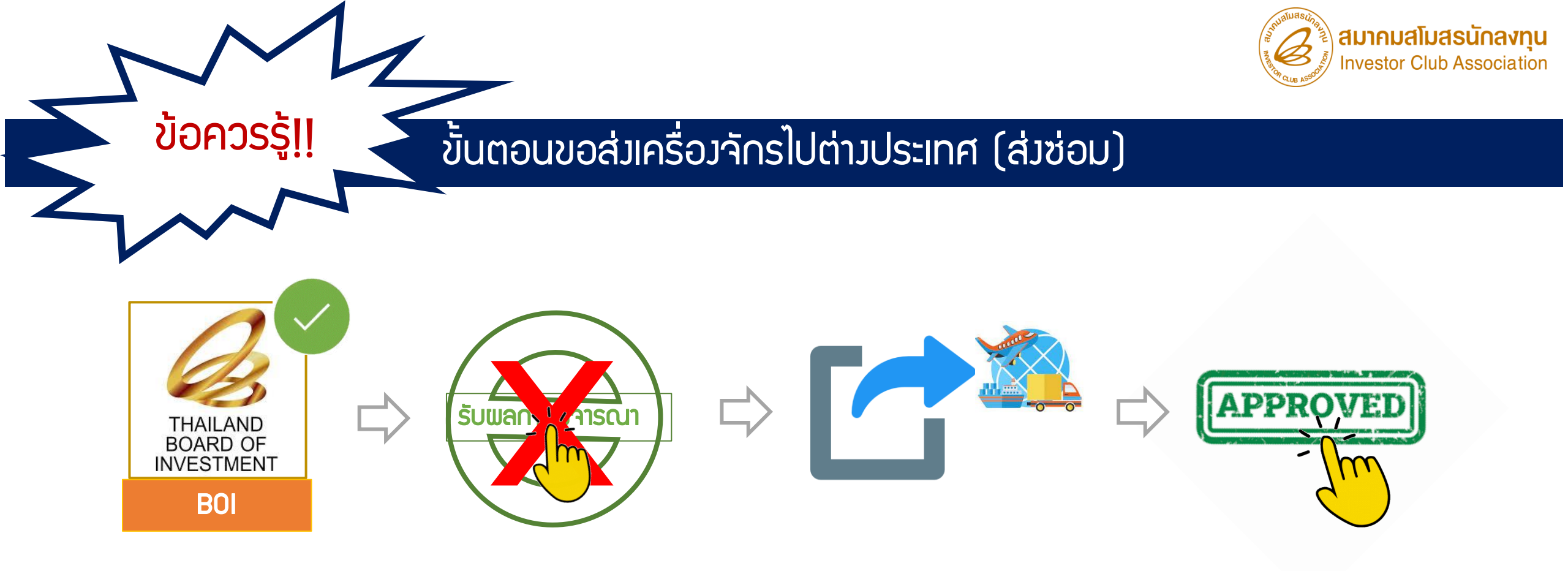

เมื่อ BOI อนุมัติคำร้อมแล้ว อย่ากดปุ่ม 🗙 รับผลการพิจารณา

ให้ดำเนินการส่วออกให้แล้วเสร็จก่อน จากนั้นกดปุ่ม 🗸 รับผลการพิจารณาอนุมัติ

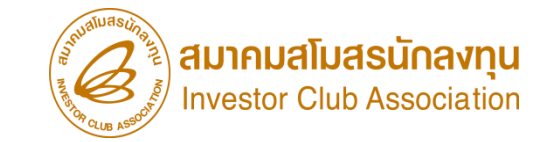

# การเปลี่ยนสถานะจากส่วซ่อมเป็นส่วคืน

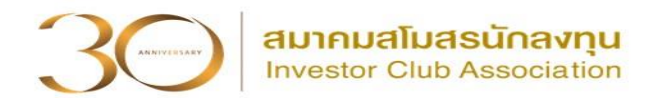

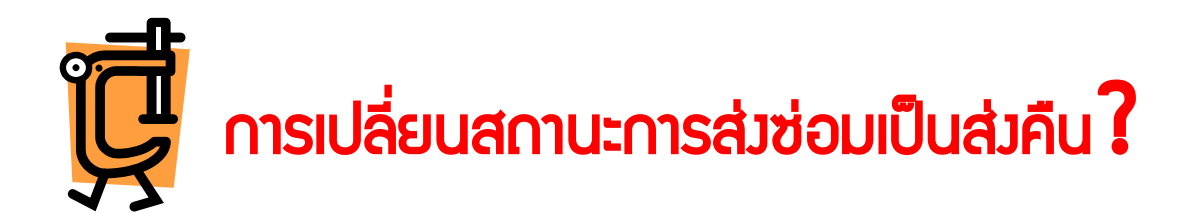

# คือ การขอเปลี่ยนสถานะขอมเครื่อมาักรที่ถูกส่มออกไปต่ามประเทศ เพื่อซ่อมแซม ให้เป็นการส่มคืนเครื่อมาักร

อาจเกิดได้หลายสาเหตุ เช่น เครื่องจักรซ่อมไม่ได้จึงไม่นำกลับเข้ามา ต้องการส่งคืน

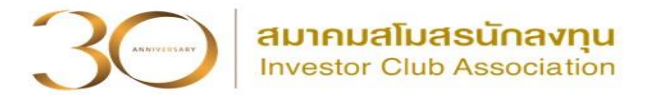

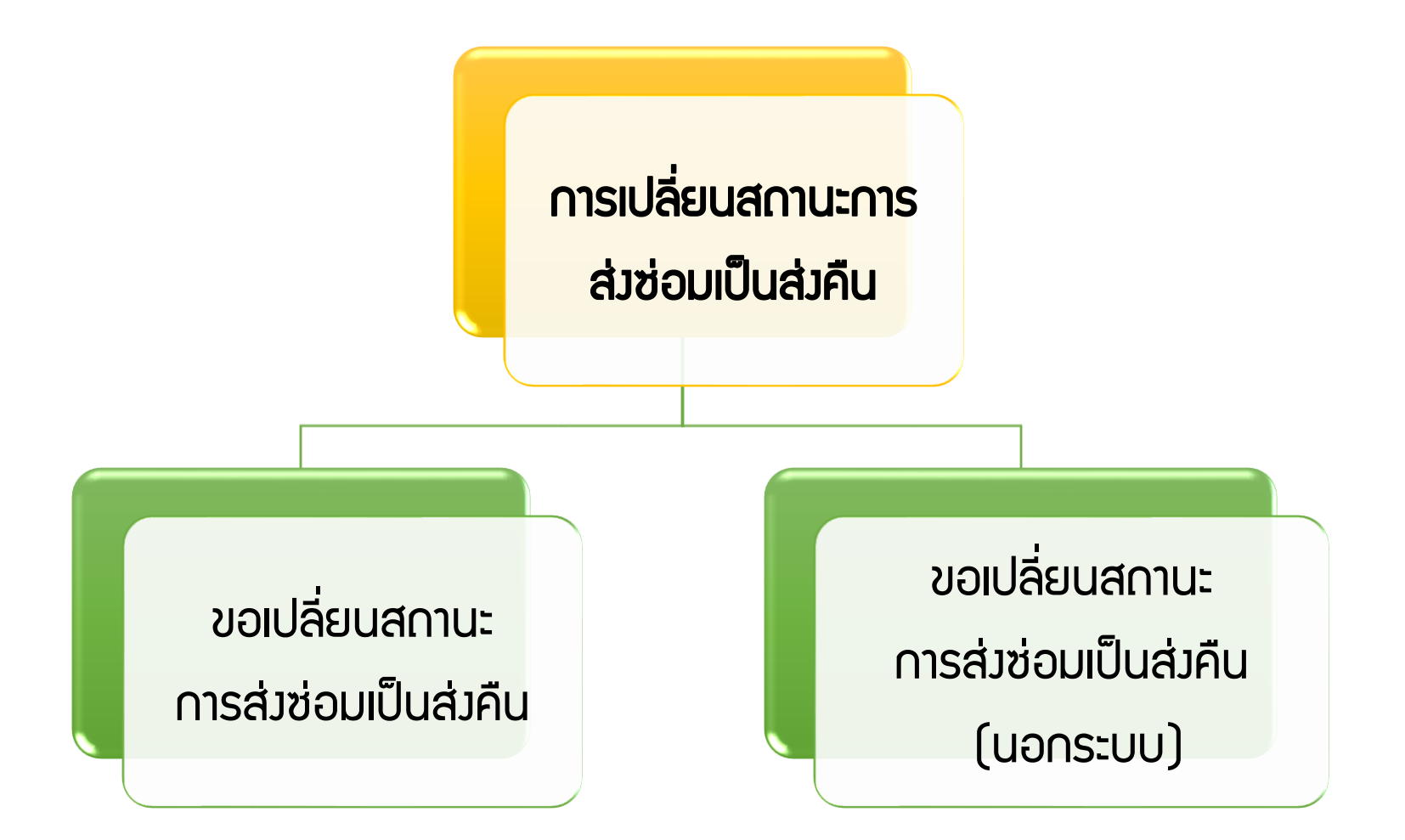

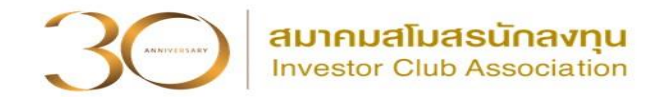

# > ขอเปลี่ยนสถานะการส่วซ่อมเป็นส่วคืน

คือ รายการเครื่อว<sub>่</sub>จักร รวมกึวอะไหล่ และแม่พิมพ์ ที่มีการขอส่วซ่อมเครื่อว<sub>่</sub>จักรไป ต่าวประเทศ ใ<mark>นระบบ eMT Online</mark> หรือ ตั้วแต่ วันที่ 04/07/2554

#### > ขอเปลี่ยนสถานะการส่วซ่อมเป็นส่วคืน (นอกระบบ)

คือ รายการเครื่องจักร รวมถึงอะไหล่ และแม่พิมพ์ ที่มีการขอส่งซ่อมเครื่องจักรไป ต่างประเทศ ใ<mark>นระบบ MCTS หรือ ระบบ eMT เดิม</mark> ก่อนวันที่ 04/07/2554 (วันที่ระบบ eMT Online เปิดใช้งาน)

### เมื่อนไขการเปลี่ยนสถานะการส่วซ่อมเป็นส่วคืน

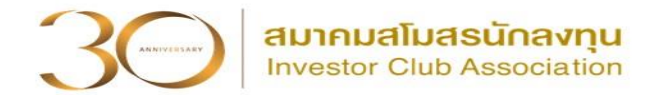

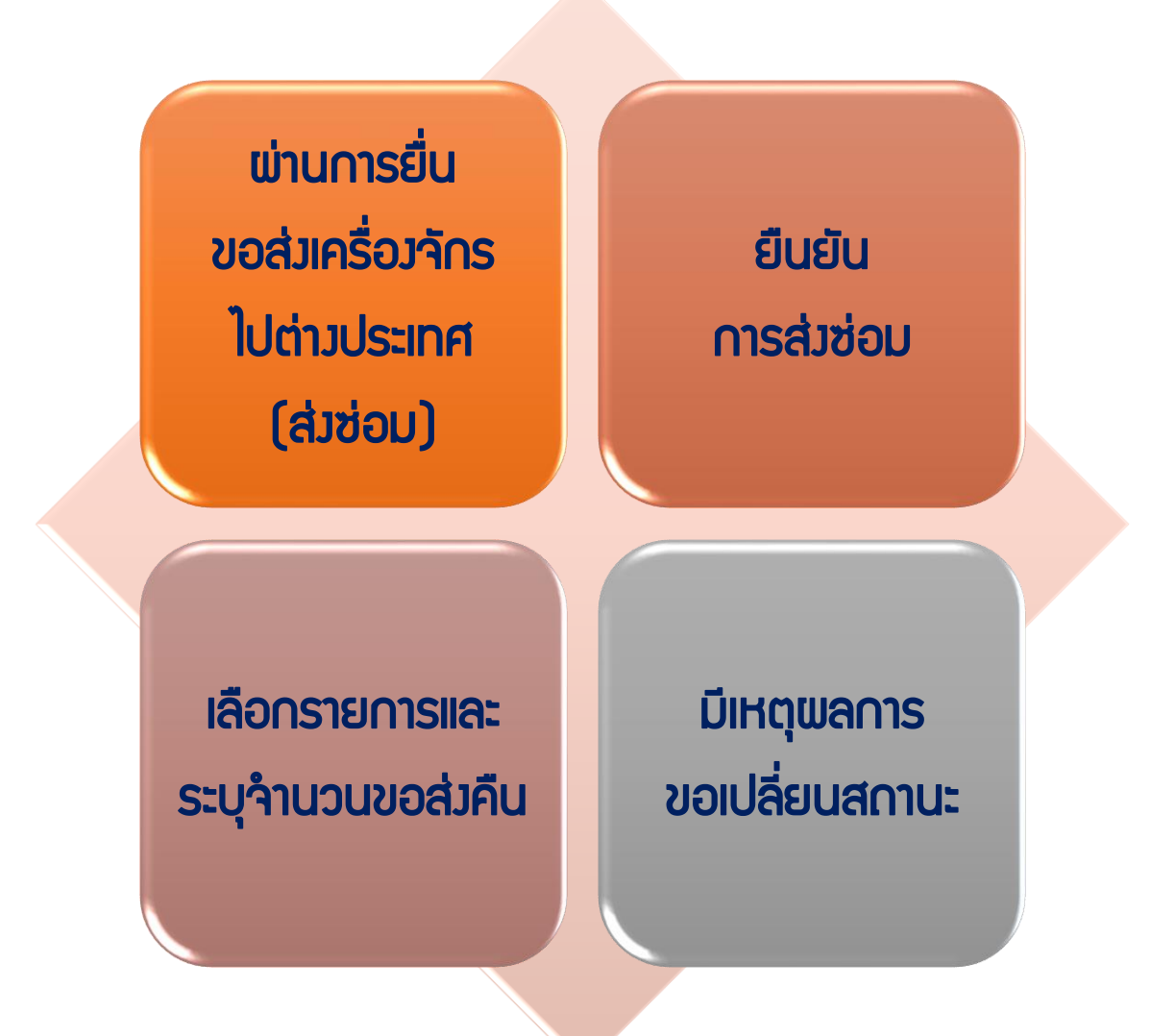

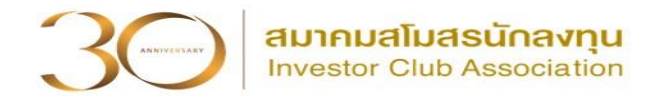

<mark>การเตรียมข้อมูล</mark> ขอเปลี่ยนสถานะการส่วซ่อมเป็นส่วคืน

- เลขที่อนุมัติส่าซ่อม, ข้อมูลการอนุมัติส่าซ่อมที่มีรายการที่ต้อาการเปลี่ยนสถานะ การส่าซ่อมเป็นส่าคืน
- 2. ชื่อรายการเครื่องจักรที่ส่งซ่อม และจำนวนส่งคืน
- 3. เหตุผลในการขอเปลี่ยนสถานะการส่วซ่อมเป็นส่วคืน

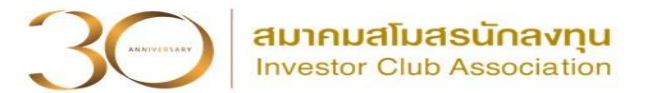

#### การเข้าสู่ระบบ eMT Online

| ระบบ                                 | เงานสิทธิและประโยชน์ด้านเครื่องจักรด้วย    | ุ่มระบบอิเล็กทรอนิก             | ส์                                |                                            |                                           |                                        |                                          |
|--------------------------------------|--------------------------------------------|---------------------------------|-----------------------------------|--------------------------------------------|-------------------------------------------|----------------------------------------|------------------------------------------|
| Hide Menu                            |                                            |                                 | Use                               | er: emt Counte                             | r Service (บริษั                          | ที่ที่ การบินกรุงเทพ จำ                | กัด (มหาชน)) 🏾 🏠                         |
| Home                                 |                                            |                                 |                                   |                                            |                                           |                                        |                                          |
| <u>ดารด้างไระดับเครื่องวัดร</u>      |                                            | กรุณาเลือกโครงการที่ท่านต้องการ |                                   |                                            |                                           |                                        |                                          |
| 11 1 341 ID 35111161 369 411 3       | 💻 การส่งคืน/ส่งช่อมเครื่องจักรไปต่างประเทศ | หมายเลขบัตรส่งเสริม             |                                   |                                            | หมายเลข่                                  | โครงการ                                |                                          |
| การทำบัญชีรายการเครื่องจักร          | ุ่≡ สร้างคำขอใหม่                          | วันที่ออกบัตรส่งเสริม           |                                   |                                            | วันที่อนุมั                               | ติโครงการ                              |                                          |
| การสั่งปล่อยเครื่องจักร 1            | ขอส่งเครื่องจักรไปต่างประเทศ (ส่งช่อม)     | กรุณาเลือกโครงการที่ท่านต้องการ | 3                                 |                                            |                                           |                                        |                                          |
| การส่งคืน/ส่งช่อมเครื่องจักรไปต่างปร | ขอส่งเครื่องจักรไปต่างประเทศ (ส่งคืน)      | 2 <u>1029/2554</u>              | <mark>โครงการ</mark><br>540381_30 | <b>วันที่ออกบัตรส่งเสริม</b><br>08/06/2554 | <b>วันที่อนุมัติโครงการ</b><br>11/04/2554 | เลขประจำตัวที่มู้เสียภาษี<br>200000029 | <b>เลขทะเบียนบริษัท</b><br>1200000000029 |
| การจัดการผู้ใช้                      | ขอเปลี่ยนสถานะการส่งซ่อมเป็นส่งคืน 🗡       |                                 | •                                 |                                            |                                           |                                        |                                          |
| การจัดการข้อความ                     | ขอส่งเครื่องจักรไปต่างประเทศ (ส่งซ่อมนอกร  | 2111)                           |                                   |                                            |                                           |                                        |                                          |
| ข้อมุลโครงการ                        |                                            |                                 |                                   |                                            |                                           |                                        |                                          |
| การขออุทธรณ์ต่างๆ                    | ขอส่งเครื่องจักรไปต่างประเทศ (ส่งคินนอกระ  | ມນ)                             |                                   |                                            |                                           |                                        |                                          |
| รายงาน                               | ขอเปลี่ยนสถานะการส่งช่อมเป็นส่งคืน(นอกระ   | ະນນ)                            |                                   |                                            |                                           |                                        |                                          |
| การขยายระยะเวลาต่าง ๆ                | ยกเลิกการส่งซ่อมเครื่องจักร                |                                 |                                   |                                            |                                           |                                        |                                          |

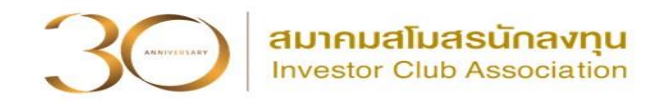

| เลือก | เลือกรายการส่งช่อมที่ต้องการเปลี่ยนสถานะเป็นส่งคืน                          |                                           |                               |                  |                   |                                |                     |                               |         |  |
|-------|-----------------------------------------------------------------------------|-------------------------------------------|-------------------------------|------------------|-------------------|--------------------------------|---------------------|-------------------------------|---------|--|
| รามก  | זרחשרגי<br>ארושרגי                                                          |                                           |                               |                  |                   |                                |                     |                               |         |  |
| #     | หมายเลขคำร้อง                                                               | ชื่อกำร้อง                                | ผู้ยื่นกำร้อง                 | วันที่ยื่นคำร้อง | วันที่สร้างคำร้อง | หมายเลขประจำตัวผู้เสีย<br>ภาษี | หมายเฉขบัตรส่งเสริม | ชื่อบริษัทภาษาไทย             | สถานะ   |  |
| 1     | 2024022000020                                                               | ขอส่งเครื่องจักรไปต่าง<br>ประเทศ(ส่งช่อม) | บริษัท คอมพิวเตอร์ 2<br>จำกัด | 20/02/2567       | 20/02/2567        | 200000001                      | 1001/2554           | บริษัท คอมพิวเตอร์ 2<br>จำกัด | อนุมัติ |  |
| 2     |                                                                             |                                           |                               |                  |                   |                                |                     |                               |         |  |
|       | ปี ขั้นตอนที่ 1 เลือกหมายเลขคำร้อง ขั้นตอนที่ 2 ระบุเหตุผลการขอเปลี่ยนสถานะ |                                           |                               |                  |                   |                                |                     |                               |         |  |

| <b>ดำขอเปลี่ยนสถานะการส่งข่อมเป็น</b> | ส่งคืน                                 |                   |                            |
|---------------------------------------|----------------------------------------|-------------------|----------------------------|
| หมายเฉขบัตรส่งเสริม                   | 1001/2554                              | หมายเลขโครงการ    | 540381_2                   |
| หมายเฉขคำร้อง                         |                                        | วันที่สร้างคำร้อง | 13/03/2567                 |
| ผู้ยื่นดำร้อง                         | บริษัท ดอมพิวเตอร์ 2 จำกัด             | ชื่อบริษัทภาษาไทย | บริษัท ดอมพิวเตอร์ 2 จำกัด |
| หมายเลขคำร้องขอส่งช่อม                | 2024022000020                          | วันที่ยื่นส่งช่อม | 20/02/2567                 |
| เลขที่อนุมัติ                         |                                        | วันที่อนุมัติ     |                            |
| เหตุผลการขอเปลี่ยนสถานะ *             | 2 เนื่องจากซ่อมไม่ได้ จึงต้องการส่งคืน |                   |                            |
| สถานะคำร้อง                           |                                        |                   |                            |

# ขั้นตอนขอเปลี่ยนสถานะการส่วซ่อมเป็นส่วคืน

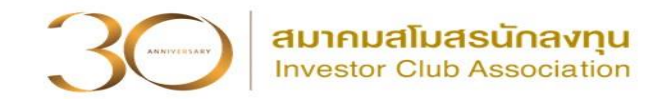

| ขั้น<br>ขั้น<br>3 4                                                 | เตอนที่ 3 ข้<br>เตอนที่ 4 ร <sup>.</sup><br>) | ้อตกลงการส่ง<br>ายการส่งคืน    | งคืน -> เ<br>-> เลือก     | ยอมรับ<br>ชื่อตาม | มที่ส่งซ่อ<br>       | ม และร               | ะบุจำนวนที่ส            | <b>่งคืน</b>             |                                   |
|---------------------------------------------------------------------|-----------------------------------------------|--------------------------------|---------------------------|-------------------|----------------------|----------------------|-------------------------|--------------------------|-----------------------------------|
| ขอตกลงการสงคน รายการสง<br># ชื่อตามที่ส่งช่อ<br>1 METAL DETECTOR EC |                                               | ประเภท<br>ชั่งปล่อยแคลี่องจัดส | เครื่องจักรหลัก<br>ไม่ใช่ | มาตรา<br>มาตรา28  | จำนวนส่งช่อม<br>1.00 | จำนวนคงเหลือ<br>1.00 | หน่วย<br>PIECE OR LINIT | เลขที่ใบกำกับภาษี<br>111 | วันที่บนใบกำกับภาษี<br>01/02/2567 |
| ชื่อตามส่งช่อม                                                      | METAL DETEC                                   | CTOR FOR SLITTE                | ER                        |                   | 1.00                 | 1.00                 |                         |                          |                                   |
| จำนวนส่งช่อมคงเหลือ                                                 | 1                                             |                                |                           | จำนวนที           | สงคิน                |                      | บันทึกรายการ            |                          |                                   |
|                                                                     |                                               | บันทึก                         | กลับสู่ห                  | น้าจอหลัก         |                      |                      |                         |                          | ส่งคำร้อง                         |

#### ขั้นตอนขอเปลี่ยนสถานะการส่วซ่อมเป็นส่วคืน

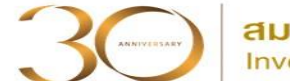

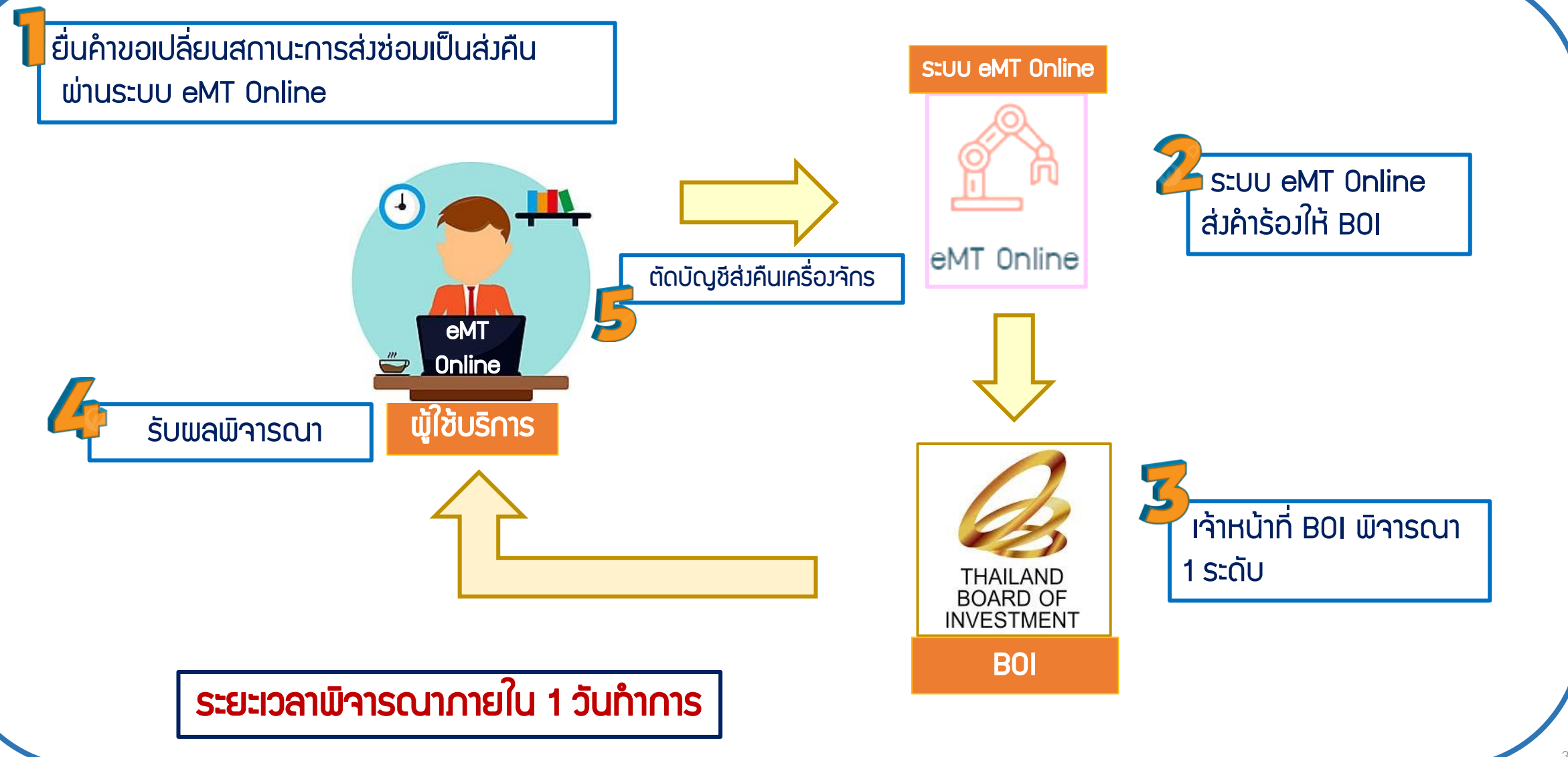

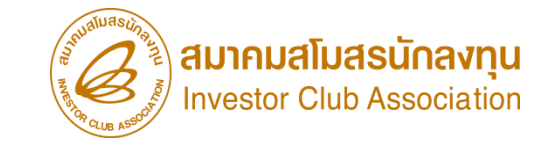

# ขอส่มเครื่อวจักรไปต่าวประเทศ (ส่วคืน)

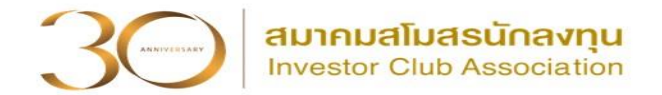

# การส่มคืนเครื่อมจักร **?**

## คือ การส่มเครื่องจักร รวมถึงอุปกรณ์ อะไหล่ และแม่พิมพ์

ที่**นำเข้าโดยใช้สิทธิประโยชน์ BOI** เข้ามาใช้ในโครมการ และต้อมการส่มออกไปต่ามประเทศ

้แล้ว**ไม่นำกลับ**เข้ามา อาจเนื่อวจากหลายสาเหตุ เช่น ใช้วานไม่ได้ ล้าสมัย ไม่ตรวตาม

ที่ต้องการใช้งาน เป็นต้น

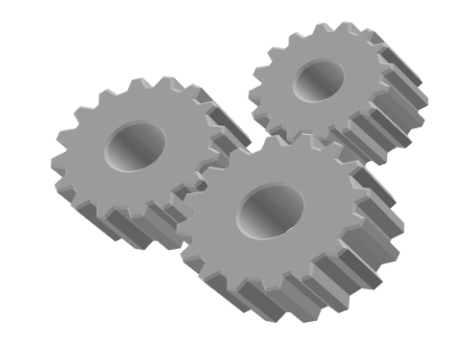

#### การส่มเครื่องจักรไปต่างประเทศ (ส่งคืน)

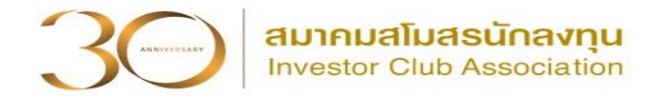

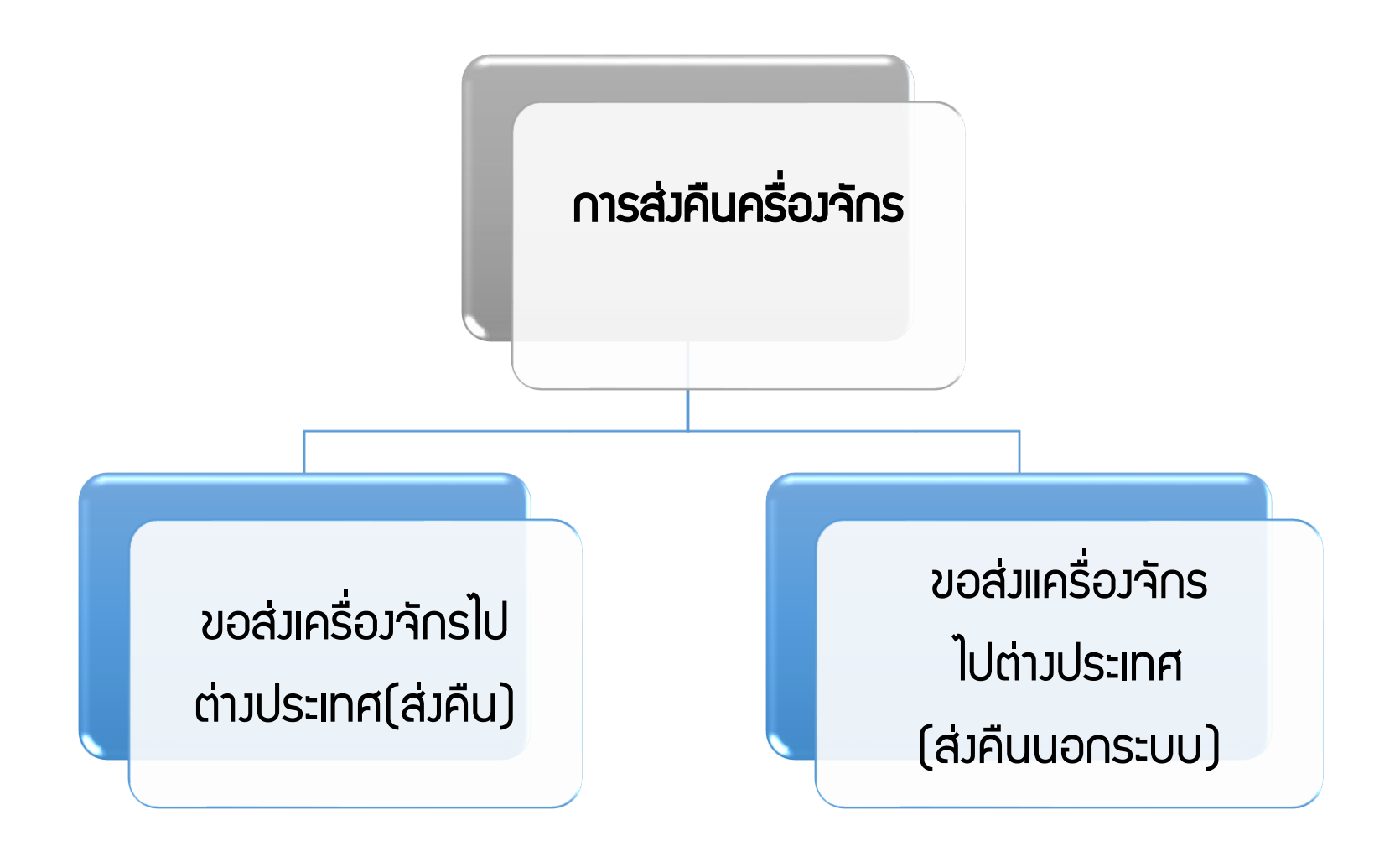

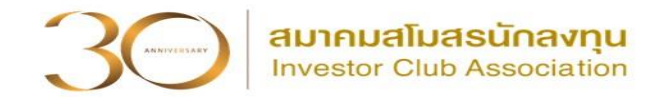

# > ขอส่มเครื่องจักรไปต่างประเทศ (ส่งคืน)

คือ รายการเครื่องจักร รวมถึงอะไหล่ และแม่พิมพ์ ที่มีการใช้สิทธิสั่งปล่อยเพื่อ ยกเว้นหรือลดหย่อนอากรขาเข้าใ<mark>นระบบ eMT Online</mark> หรือ มีการสั่งปล่อยเครื่องจักร ตั้งแต่ วันที่ 04/07/2554

### ขอส่มเครื่องจักรไปต่างประเทศ (ส่งคืนนอกระบบ)

คือ รายการเครื่องจักร รวมถึงอะไหล่ และแม่พิมพ์ ที่มีการใช้สิทธิสั่งปล่อยเพื่อ ยกเว้นหรือลดหย่อนอากรขาเข้าใ<mark>นระบบ MCTS หรือ ระบบ eMT เดิม</mark> มีการสั่งปล่อย เครื่องจักรก่อนวันที่ 04/07/2554 (วันที่ระบบ eMT Online เปิดใช้งาน)

#### เมื่อนไขการขอส่มเครื่องจักรไปต่างประเทศ (ส่งคืน)

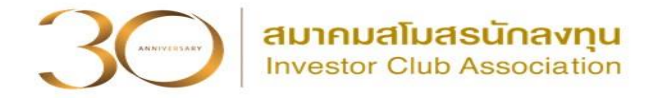

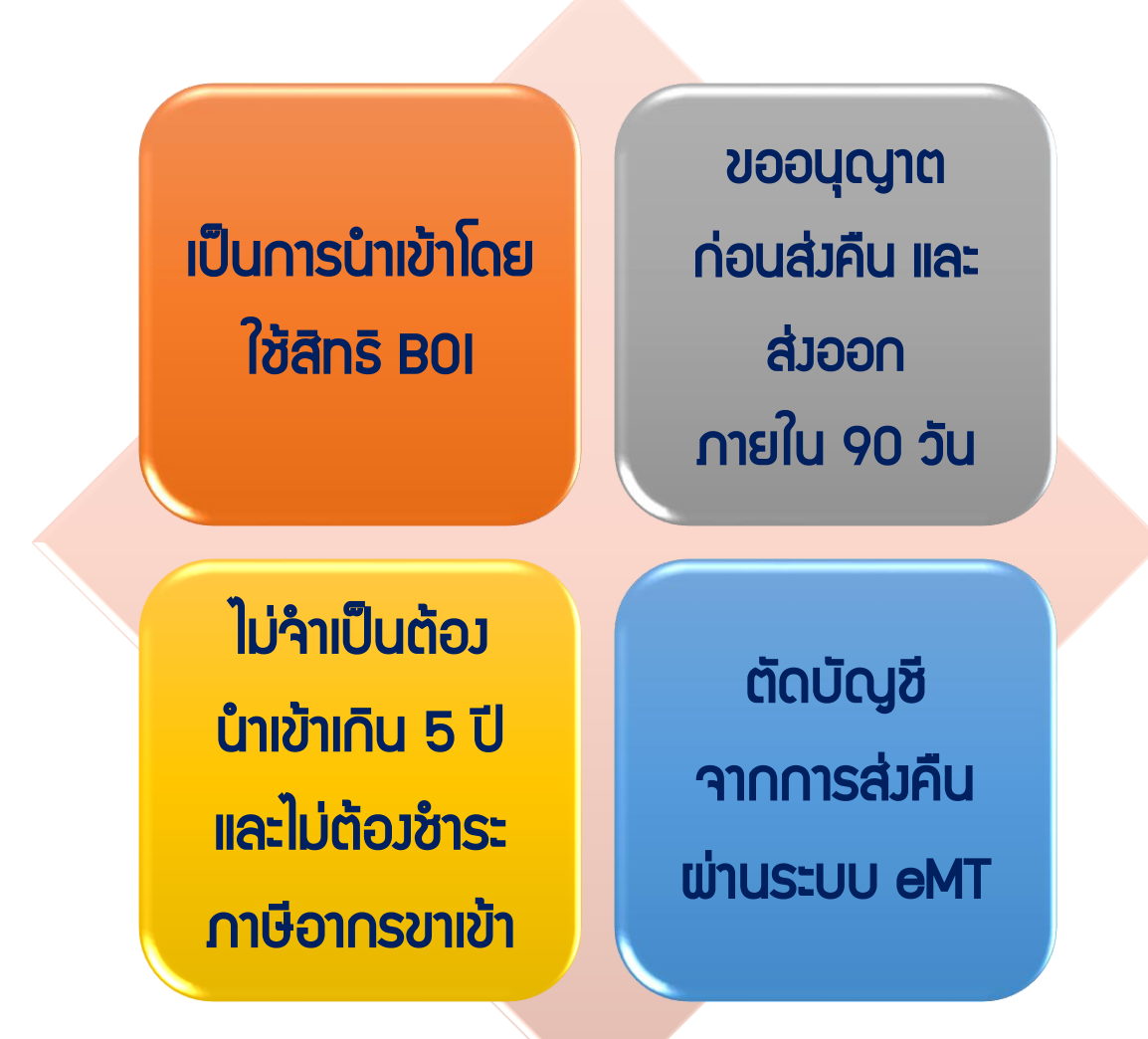

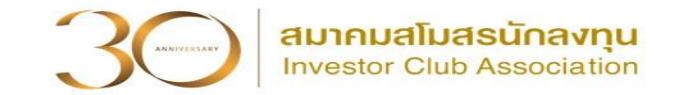

- **การเตรียมข้อมูล** ขอส่มเครื่องจักรไปต่าวประเทศ (ส่วคืน)
- 1. ประเทศที่ส่วคืนเครื่อวจักร
- 2. เหตุผลในการส่มเครื่องจักรไปต่างประเทศ (ส่งคืน)
- เลขที่อนุมัติสั่วปล่อย , ข้อมูลการอนุมัติสั่วปล่อย ที่มีรายการที่ต้องการส่งเครื่องจักร ไปต่างประเทศ (ส่งคืน)

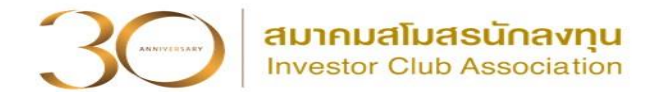

#### การเข้าสู่ระบบ eMT Online

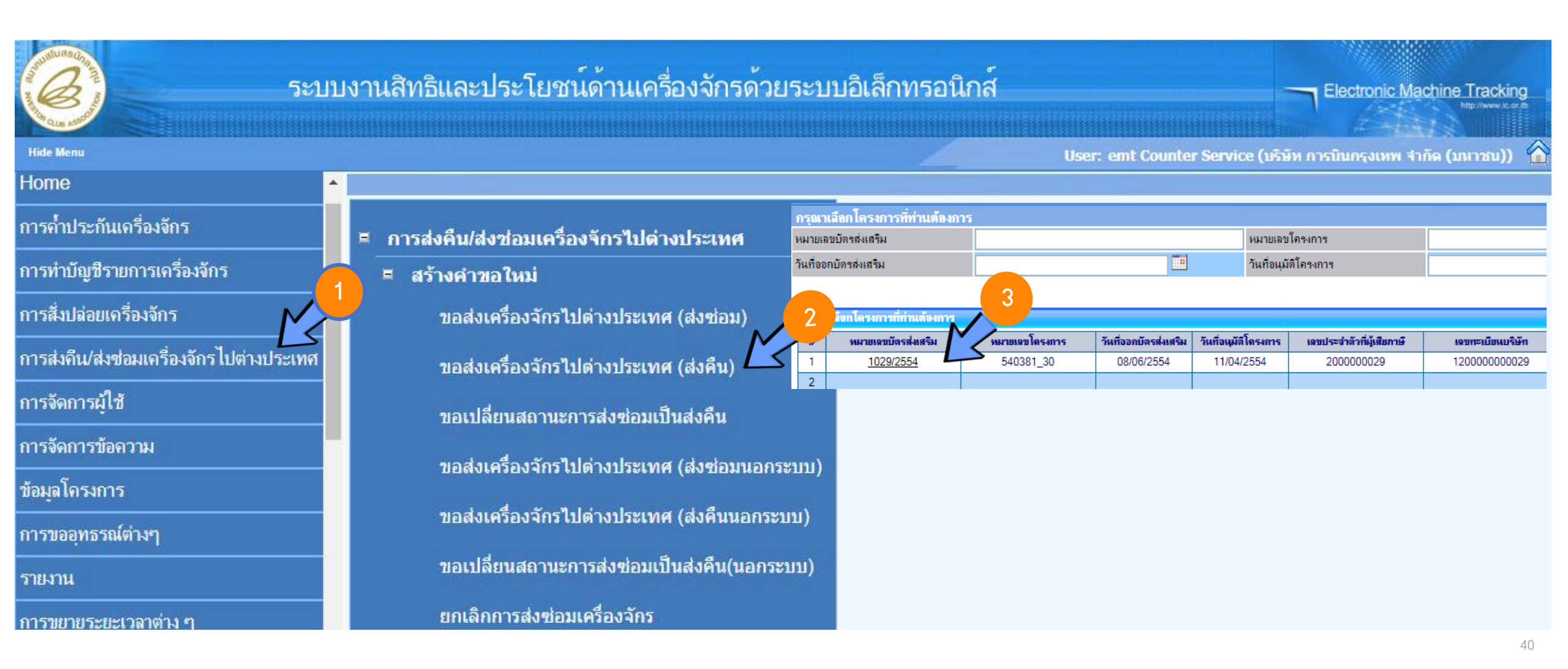

# ขั้นตอนขอส่มเครื่องจักรไปต่างประเทศ (ส่งคืน)

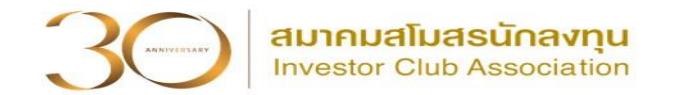

| 1<br>ข้อตกลงการส่งคืน          | 2<br>ข้อมูลการส่งคืน                                                 | 3<br>รายการส่งคืน              | เพิ่มรายการส่งคืน |
|--------------------------------|----------------------------------------------------------------------|--------------------------------|-------------------|
| จำนวนรายการที่สามารถยื่<br>100 | นบอได้ =                                                             | บันทึก กลับสู่หน้าจอหลัก       | ส่งคำร้อง         |
|                                | รายการส่งคืน<br>เลขที่อนุมัติ *<br>ชื่อเครืองจักร<br>รายการสั่งปล่อย | ประเภทรายการ<br>ด้นหาทั้ง Part | เลือก<br>ดันหา    |
|                                |                                                                      | ข้อนกลับ                       |                   |

3 ANTYEESANY AL

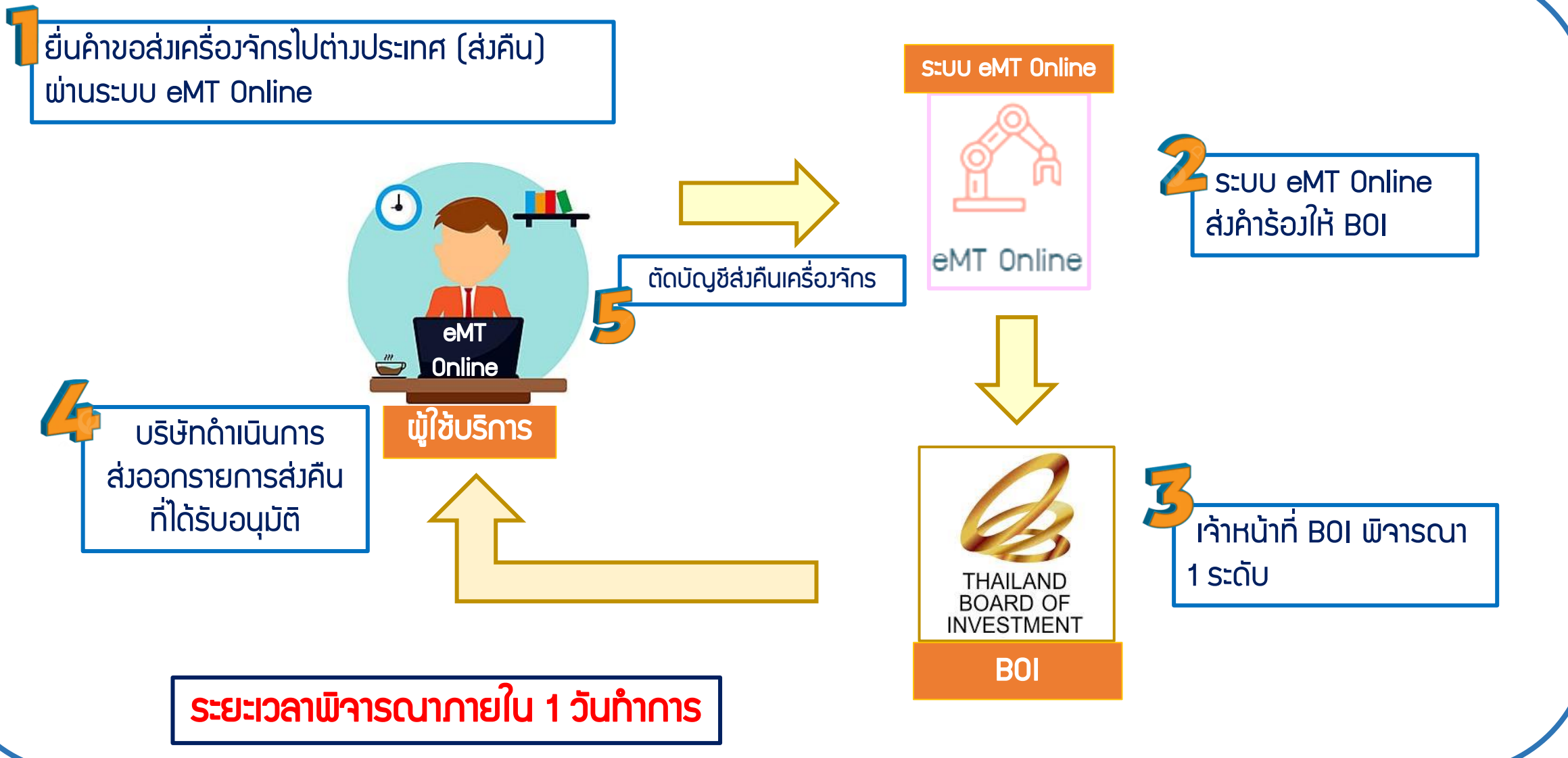

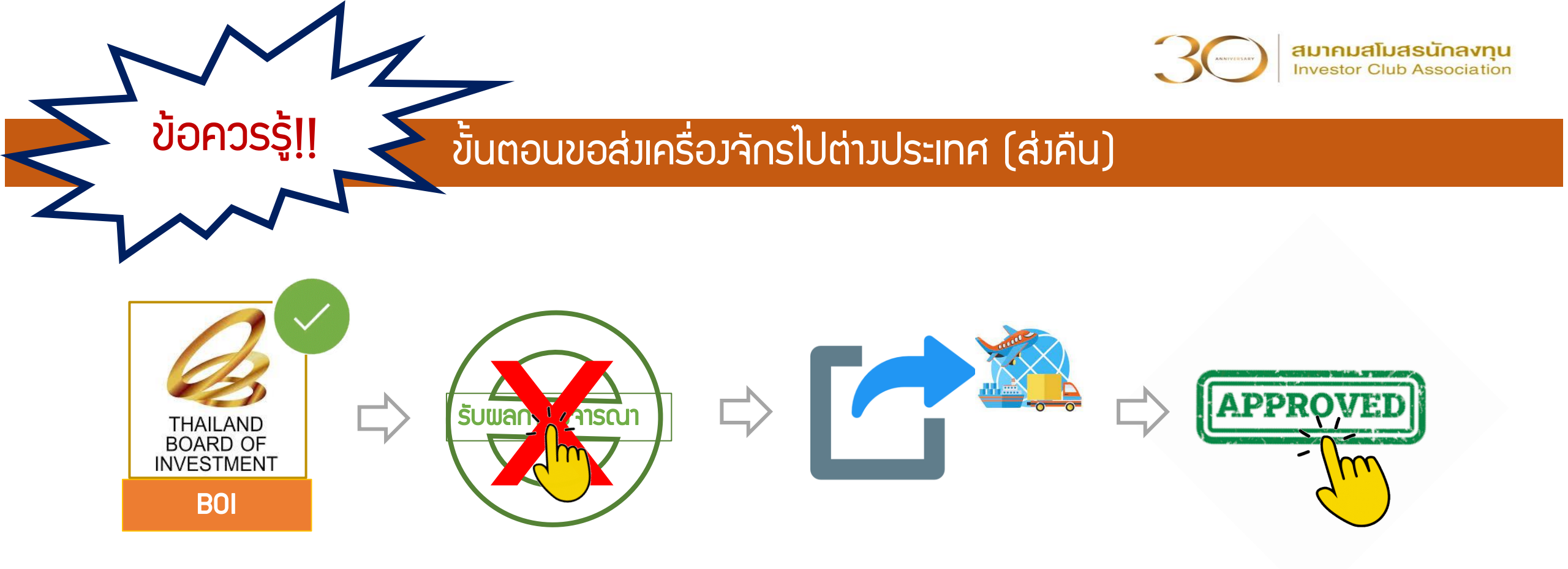

เมื่อ BOI อนุมัติคำร้อมแล้ว อย่ากดปุ่ม X รับพลการพิจารณา ให้ดำเนินการส่วออกให้แล้วเสร็จก่อน จากนั้นกดปุ่ม ✓ รับพลการพิจารณาอนุมัติ และไปดำเนินการตัดบัญชีจากการส่วคืนเครื่อวจักร ที่เมนู <u>ตักบัญชีส่วคืนเครื่อวจักร</u>

![](_page_43_Picture_0.jpeg)

# การตัดบัญชีส่วคืนเครื่อวจักร

![](_page_44_Picture_1.jpeg)

การตัดบัญชีส่งคืนเครื่องจักร ?

คือ การตัดรายการเครื่องจักร และภาระภาษีออกจากบริษัท

และตัดรายการเครื่องจักรออกจากโครงการสิทธิของ BOI โดย**เครื่องจักรต้อง** 

**้ไม่อยู่ในโรวมาน** ดำเนินการหลัวจากขอส่วเครื่อวจักรไปต่าวประเทศ (ส่วคืน) แล้ว

![](_page_44_Picture_6.jpeg)

#### เมื่อนไขการตัดบัญชีส่วคืนเครื่อวจักร

![](_page_45_Picture_1.jpeg)

![](_page_45_Figure_2.jpeg)

![](_page_46_Picture_1.jpeg)

**การเตรียมข้อมูล** การตัดบัญชีส่มคืนเครื่อมจักร

- 1. แนบเอกสาร ใบขนสินค้าขาออก Status 04 หรือ 0409 ที่มีรายการส่วออก
- (ต้อมเป็นไฟล์ PDF เท่านั้น ขนาดไม่เกิน 3 Mb)
- 2. ข้อมูลเลขที่ใบขนสินค้าขาออก , วันที่ส่วออก
- 3. ระยะเวลาพิจารณา 1 วันทำการ โดย BOI 1 ระดับ

(เจ้าหน้าอนุมัติและบันทึกผลลวระบบ โดยไม่ต้อวออกหนัวสืออนุมัติ)

![](_page_47_Picture_1.jpeg)

#### การเข้าสู่ระบบ eMT Online

![](_page_47_Figure_3.jpeg)

### ขั้นตอนการตัดบัญชีส่วคืนเครื่อวจักร

2

![](_page_48_Picture_1.jpeg)

- แนบไฟล์ใบขนสินค้าขาออก Status 0409
  - กรอกเลขที่ใบขนสินค้าขาออก , วันใบขนขาออก
- 8 ตรวจสอบรายการส่งคืน
- ปันทึก และ ส่งคำร้อง

|                                                                                                    | ระบบงานสิทธิและประโยชน์ด้านเครื่องจักรด้วยระบบอิเล็กทรอนิกส                                                                                                    |                                                                                                    |                                                                                                    | Decime Medine Jesting |     |  |
|----------------------------------------------------------------------------------------------------|----------------------------------------------------------------------------------------------------|----------------------------------------------------------------------------------------------------|----------------------------------------------------------------------------------------------------|-----------------------|-----|--|
|                                                                                                    |                                                                                                    |                                                                                                    |                                                                                                    | Taken 1               | 101 |  |
| อย่ามหลัดที่กร                                                                                                    | · dawledgfelerferficier                                                                                                    | elterne(elefte)                                                                                                    |                                                                                                    |                       |     |  |
| องกับหมะกับเมือง                                                                                                    | หมายรองโครสมสรีม                                                                                                    | 2050                                                                                                    | เหมายสาโครงการ                                                                                                    | 570754                |     |  |
| and an and a state of the state of the state | และกมหายสำคัญ                                                                                                    | 2016                                                                                                    | รับให้รับประว                                                                                                    | 29/11/2559            |     |  |
| เข้าของเมืองการจัดงการ                                                                                                    | ผู้มีหลางให                                                                                                    |                                                                                                    | รอบริษัทสามาโทย                                                                                                    |                       |     |  |
| กระและหม่างน่าสมเร็จแล้งร                                                                                                    | workswift                                                                                                    |                                                                                                    | 2162400                                                                                                    |                       |     |  |
|                                                                                                    | MOTESSURTED AND A STATE AND A STATE AND A | 20161                                                                                                    |                                                                                                    |                       |     |  |
| Indring And and an area of the other of the other of the other of the other of the other other of the other other of the other other oth                                                                                                    | Tallangana 1.25                                                                                                    | dounda                                                                                                    | DISSUE AND A DESCRIPTION OF A DESCRIPTION OF A DESCRIPTIO |                       |     |  |
| อสพญาทะอ่าร่องก่องกิจ                                                                                                    |                                                                                                    | Citose File Inc.                                                                                                    | Opcose has been been and the transmission of the                                                                                                    |                       |     |  |
|                                                                                                    | เลขที่ในของระดา"                                                                                                    |                                                                                                    | ) อะกับระเลาออก "                                                                                                    |                       |     |  |
|                                                                                                    |                                                                                                    |                                                                                                    |                                                                                                    |                       |     |  |
| กระบุญาพจำเครื่องกับระไปให้อุทุกคมั่นไว้                                                                                                    |                                                                                                    |                                                                                                    |                                                                                                    |                       |     |  |
| ขอนุญาพน่ายรับกล้างไปให้บุทคมั่นไข้<br>พบัญชิดที่องจักรนับรับบัน 5 ปี                                                                                                    | Suma arresta daga                                                                                                    | การส่งอื่น จานการส่งอื่น                                                                                                    |                                                                                                    |                       |     |  |
| กรณุญาพจ่างกรีอกลักรไปให้สุดกอร์เปล้<br>พบัญชิกที่สุดจากในรับกัน 5 ปี<br>พบัญชิกร้องลักร                                                                                                    | ร้างกระการสงค์ม เชิงมูล<br>ร้างกร้างกละเวลาในร้องไรโนการ<br>1. รูปสำนุณร้องส่วนสินการสงสง                                                                                                    | การส่งอื่น รามการส่งอื่น<br>เป็นกำรับประสงคริเปลี่ยวระไปนอกประเทศพิเวิส<br>กลังธรารกระปิดสาพแพรษท 30 ริเม                                                                                                    | เอริษกังนี้                                                                                                    |                       |     |  |
| ขอมุญาพร่างกรีมกลักรไปได้บุคคลั่นได้<br>พบัญชิกรีดงจักรน่นขันกิน 5 ปี<br>พบัญชิกรรรมตรีรงจักร<br>คบัญชับริจาทคลั่งเจ้าก                                                                                                    | ข้อมูลของการส่งคับ<br>ช้างเร็วอรมรรมงในเรื่องไปในการ<br>1. หรือกระช่องส่งเกิดการต่อยก<br>2. หรือกระช่องส่งเกิดการต่อยก                                                                                                    | การส่งอื่น รามการส่งอื่น<br>ปริมภ์หรือแรรส่งคริมภ์กรออกไปนอกประเทศเพื่อส่<br>หลังสร้าวรายใหล่างผลเรลา 30 ริษ<br>ฟรามระเม aMT                                                                                                    | เอริเมรียนี้                                                                                                    |                       |     |  |
| นะนุญาพร่างกรีมกรักรไปให้มุกคลมีนได้<br>พบัญชิการีองจักรนั้นร้ามใน 5 ปี<br>พบัญชิการวบคลร้องจักร<br>พบัญชิการวบคลร้องจักร<br>พบัญชิการวบชิคลร้องจักร                                                                                                    | ร้อมกระการสังไป<br>ชาติเข้าของเรอเห็นร้อยไปในการ<br>1 เป็นการสมัยนักเมืองการข่องก<br>2 เป็นการสงครั้งเป็นเป็นการสงออก<br>ชาติจะแอลห์ลารแรงประไปว่ามหา                                                                                                    | การส่งขึ้น รามการส่งขึ้น<br>เป็นกำรัจแรงส่งครื่องวัดรอจกไปนอกประเททพิจิส<br>กลังสรารกระโมสาพแพรงรา 30.54<br>อำเภรณะ อฟโ7<br>แต่ร้อมถึกรออรไปท่างประเทศได้เวลาระจะมีเป็นเครื<br>อย่างประเทศ                                                                                                    | แข้แก้เนื่<br>ว่านักสันระจำโละให้ไฟไฟกันสำนักกับๆแ และเป็นเครื่องสิงเทพเลตะ( จอยิโลงอ                                                                                                    | Ruidd                 |     |  |
| องมุญาพะ่างเรียงกักรไปได้มุกคงขึ้นได้<br>หมัญชิกที่องจักรเป็นรับมัน 5 ปี<br>หมัญชิกโลรมครื่องจักร<br>หมัญชิกโลรมาณิตร์องจักร<br>หมัญชิกค์กิมกร้องจักร                                                                                                    | ข้อมูลของการส่งคับ<br>ร้างเร็วของการส่งคับ<br>1 เป็นกระจัดงส่งเร็งการส่งสา<br>2 เป็นกระจัดงส่งเร็งการส่งสา<br>ร้างโองการส่งการแรมการได้ส่ง<br>1 เป็นกระจัดการส่งการไปส่ง<br>2 โองการส่งการไป เร็ง ไปส่งมหา<br>3 โดงการส่งโองโชง ไปส่งมหา<br>3 โดงการสีงใจเป็นไปสามการไป                                                                                                    | การส่งอื่น สามการส่งอื่น<br>ปริษท์ประกรรรกรรรม<br>หลังสรารกรรษต่างหละรถ 30 ริษ<br>ต่านรรมของไปท่างประกรรโด้ระกรรรมีเป็นเอรี<br>แต่ร้องปกจะรอ ไปท่างประกรรโด้ระกรรรมีเป็นเอรี<br>แต่ร้องประกรร<br>ให้การสร้องสรรรมร้องประกประกรโตรากรรรมประสง<br>เกามีกัน ได้ระว่อมปริมตรามมันต่างร้องปกจร้องสม                                                            | ะสันกันนี้<br>ว่าเร็กสกับหล่าโดยใช้สัดรังกับสำเภิจาน หละเป็นครัวงวัดรถางกระก์ จระปิดจอ<br>วันและมีครั้งปัดสอากแบกหลรับปรัสกระรงโครงกระกางสามกันสร้องสัต<br>ในก่อน                                                                                                    | nutad                 |     |  |
| ขอมุญาพร่างกรีมกลักรไปให้มุกคงขึ้นได้<br>คมัญชิกรีองจักรนันข้ามใน 5 ปี<br>คมัญชิกรัตรเคตรีองจักร<br>คมัญชิกร่ายอาณีครื่องจักร<br>คมัญชิกครีองจักร<br>คมัญชิกครีองจักร                                                                                                    | ข้อมหระการส่งกับ<br>จำหะจำกระสองส่วนร้อมไปในกา<br>1 แห้เข้าระสองส่วนสัมพ์ทหารส่งออก<br>2 แม้มีกรุลสป้องสัมพันพระสงออก<br>การจังการสารจากระการประการ<br>1 เป็นการสงครื่องจำหรับร้อมหาร<br>1 โดยเกาะจังส่วนเรื่องสนายาน<br>1 โดยเกาะจังส่วนเรื่องสนายาน                                                                                                    | การส่งอื่น รามการส่งอื่น<br>สโมส์ฟรีออาสูส แลร้องเรืองของไปประกประเทศเพื่อส<br>หลังสราวกายโองร่างเหตุเวลา 30 ริษ<br>แล้งประเทศ แล้วอย่างสารสารสรารปริบันตรั<br>แล่งประเทศ<br>ให้การเร็จกระจะส่งประเทศได้เอาก็ตระการร้องเป็นตรั<br>เทศบิจิล ได้จะต่อมปรับออาลอินอร์กอรีออย่างสร้องมีกรร้องผล                                                               | นสันดังนี้<br>ว่านักเสริมาเข้าโดยให้ไหว้ หุรับสำคัญหม และเป็นเตร็วงวิทรรานกระหร่ จะหมีดอง<br>ว่าแต่มัดร้องโดยอาการเขาแคร้อบริษักรอออรโกษกระการกางสามสร้ามก็จะจังคิด<br>วันก่อน                                                                                                    | สมส.ส.ส               |     |  |
| องหุญาพะว่างรับเร็กรับไปให้มุทยงมีนไข้<br>พมัญชิยรังการน่างรับกัน 5 ปี<br>พมัญชิยรังการสร้างลักร<br>พมัญชิยรังการสิทธิ์องจักร<br>พมัญชิย่างนารสิทธิ์องจักร<br>พมัญชิย่างนายนกรี่องจักระสมังการเกร<br>พมัญชิย่างนายนกรี่องจักระสมังการเกร                                                                                                    | ข้อมูลของการส่งคับ<br>รักษายังครองการส่งคับเรื่องเร็จไปแกกร<br>1 ที่ให้กระจะส่งหลังสาราชต่อง<br>2 หรือกระจะส่งหลังเริ่มเรื่องการต่อง<br>2 หรือกระจะส่งหลังการแรงประกาศได้ส่ง<br>1 เป็นการส่งสาราชการที่เรื่องการ<br>2 เสียงการส่งส่งหน้าหลังการกับ<br>3 โดยมหารส่งส่งหน้าหลางส่งมหายัง                                                                                                    | การส่งอื่น สามการส่งอื่น<br>ฟรีแก่หรือแรงส่งคริมเร็กของกไปแอกประเททเพื่อส<br>หลังสร้าวกายใหล่างผลเขาก 30 ให<br>ฟรแอรมม aMT<br>แต่ร้อมถึงรออะไปท่างประเทศได้เองการจรมับป็นเครื<br>แต่ร้อมรักรออะไปท่างประเทศได้เองการจรมับป็นเครื<br>แต่มีประเทศ<br>พร้อาหรือสุขสามหรือเปลี่ยนไปอากโครงการที่จะเมือง<br>เทามีเรือได้อะต่อมปรับเดาออินอ่างครือเปลาที่จะสมร้ | แล้นกังนี้<br>ว่าเร็วสรับหลังโดยใช้สีหรือรับสับสังหาย และเป็นเคร็วงสังราชและนา่ จระมีโดยจ<br>โดยมีมีครื่องใหล่อากแบกแก่ร้อยใช้การองครโกษการตามส่วนก็สต่งสัด<br>ในก่วน                                                                                                    | กษณ                   |     |  |
| กรณุญาพร่างกรีมกรักรไปให้อุทุกคลันได้<br>คมัญชิกรีองจักรเไนร้ามใน 5 ปี<br>คมัญชิมริราคงครีองจักร<br>คมัญชิสร้านกรียงจักร<br>คมัญชิสร้านกรียงจักร<br>คมัญชิสร้านกรียงจักร<br>คมัญชิสร้านกรียงจักร<br>กรอยวิทย์ในรี่มาคนแรกระกฎฟิสุมก์ไข                                                                                                    | ร้อมกระทางสมัย<br>ร้างเร็จของเรองรับเรื่อนไรไม่เกา<br>ๆ เป็นกระจัดหลักสังเการของสา<br>2 เป็นกระจัดหลัดสังเร็จเกาะจัดสา<br>กระจัดหลงสังกรับ ระบุรายได้ผ่<br>ๆ เป็นกระจัดหลึ่ง ถึงรไปร้องเห<br>) (เป็นกระจัดสังเร็จ ถึงรไปร้องเห<br>) (เป็นกระจัดสังเร็จ ถึงรไปร้องเห                                                                                                    | การส่งขึ้น รามการส่งกับ<br>สโมกังโอยอรูล่องโรงโครออกไปนอกประเททค์อส่<br>สมัยสราวกายใหม่างและเอา 30.54<br>ฟากรรม อฟาT<br>แต่ร้องถึกรวอยไปท่างประเทศได้ออกรอรมีเป็นตรั<br>แต่ร้องถึกรวอยไปท่างประเทศได้ออกรอรมีเป็นตรั<br>แต่ร้องโครอรม<br>ให้การหรือสระเขาใจประเทศไปอากโตรากรร้องถึกรร้อยสต่<br>เกามีเกิดได้จะถ้องปริมงจานเวินต่างจริองถึกรร้อยสต่         | แล้นกังนี้<br>ว่ามักเร้ามาต่ำโดมใช้สิทธิรรับสำคัญงาม และเป็นเคริวงวัดระกามกระก์ จระมีคอง<br>วันก่อน<br>มีก่อน<br>© ระมรับ ⊂ ไม่ระมรับ                                                                                                    | ระสงส์                |     |  |
| องอุญาพร่างเรียงจักรไปให้อุทยงสันไข้<br>พบัญชิงกร้องจักรนับรับกัน 5 ปี<br>พบัญชิงกรรรคตร้องจักร<br>พบัญชิงกรรรคตร้องจักร<br>พบัญชิงกรรรรคตรีองจักร<br>พบัญชิงกรรรรคตรีองกับรายกรร<br>หมัญชิงกรรรรคตรีองกับรายกรร<br>กระกรรรรรคตรีองกับรายกรรคตรีองกรรร                                                                                                    | ข้อมูลของการส่งกับ<br>รักษายังของบระพันเรื่อน ได้แกก<br>1 เป็นกระสารส่งส่งหนังเริ่ม ได้<br>2 เป็นกระสารส่งหนายสูงการได้สะ<br>1 เป็นกระสารส่งการประทั่งการได้<br>2 เป็นกระสารส่งการประทั่งการประ<br>2 โดยมายสินใหม่ ได้กระกับ                                                                                                    | การส่งอื่น สามภาพส่งอื่น<br>สโปลที่ประกฎข่อเขาในประกมากไปประกมาคมคิมส<br>หลังสราวการประกาศสารา 30 ริษ<br>แต่ส่วนรักระวอย ในประเทศ ได้กระกายจะมีเป็นเอรี<br>แต่ หมือระเทศ<br>ชีวาทสร้องสระจะร้อยเสียม ไปจากโครงกายร้องสัตร<br>เทศมีร้อง ได้ระย่องประเทศ ไม่จะกโครงกายร้องสัตรที่จะสม                                                                       | มสัมกังนี้<br>2.แร้วงสัมระจำโดงให้สัทริจรับสำนักงาน ขอะเป็นเครื่องรัดรถานเรชะร่ จะหมีโดงจ<br>โนก่อน<br>@ รณศับ ີ ไม่เรณคับ                                                                                                    | nut a d               |     |  |

![](_page_49_Picture_1.jpeg)

![](_page_49_Figure_2.jpeg)

![](_page_50_Picture_0.jpeg)

![](_page_50_Picture_1.jpeg)

- รายการที่ขอส่าซ่อม ส่าคืน าะต้อาเป็นเครื่อาจักร อะไหล่ และแม่พิมพ์ ที่ใช้สิทริ BOI นำเข้า และนำมาใช้ในโคราการที่ได้รับการส่าเสริม
- 2. การส่วซ่อมต้อวดำเนินการส่วออกภายใน 60 วัน หลัวจากได้รับอนุมัติคำร้อว
- 3. การส่งคืนต้องดำเนินการส่งออกภายใน 90 วัน หลังจากได้รับอนุมัติคำร้อง
- การส่งช่อมจะต้องนำกลับเข้ามาภายใน 1 ปี โดยต้องยื่นขอสั่งปล่อยจากส่งช่อม จะได้รับสิทริยกเว้นหรือลดหย่อนภาษีอากรในส่วนของค่าซ่อมเท่านั้น ส่วนอากรขาเข้า เครื่องจักร จะได้รับยกเว้นตามสิทริของหนังสือใบสุทรินำกลับของกรมศุลกากร
- การส่มเครื่องจักรไปต่างประเทศ (ส่งคืน) เครื่องจักรนำเข้าไม่เกิน 5 ปี ส่งคืนได้ และไม่ต้องชำระภาษีอากรขาเข้า หลังส่งออกแล้วต้องตัดบัญชีส่งคืน

![](_page_51_Picture_0.jpeg)

![](_page_51_Picture_1.jpeg)

- 6. ได้รับอนุญาตส่วซ่อม หรือ ส่วคืนแล้ว ต้อวดำเนินการ<mark>ส่วเครื่อวจักรออกไปต่าวประเทศ</mark> ให้เรียบร้อยจึวรับผลพิจารณาพ่านระบบ eMT Online
- 1ครื่องจักรที่จะส่งคืน ต้องไม่ใช่เครื่องจักรหลักที่มีพลกระทบต่อกำลังการพลิตหรือ กรรมวิธีการพลิต เว้นแต่กรณีบริษัทได้แจ้งยกเลิกโครงการหรือมีการนำเครื่องจักร เข้ามาทดแทน
- 8. ชื่อเครื่อว<sub>้</sub>จักรที่าะส่วซ่อม หรือส่วคืน ต้อว**ตรวกับชื่อที่นำเข้า**
- การเลือกชื่อรายการที่ส่วช่อมหรือส่วคืนไม่ตรวกับชื่อในบัญชี ทำได้เฉพาะรายการ เครื่อวจักรเท่านั้น

10. การตัดบัญชีส่วคืนเครื่อวจักร ต้อวดำเนินการภายใน 60 วันนับจากวันที่ส่วออก

![](_page_52_Picture_0.jpeg)

| <sup>ประกาศ</sup> สมาคมขอแจ้ว <u>เปลี่ยนเบอร์โทรศัพท์ติดต่อหน่วยวาน</u> 🥝                                         |                                    |                                          |                                                                                                    |                   |                                                                       |  |  |
|----------------------------------------------------------------------------------------------------|------------------------------------|------------------------------------------|----------------------------------------------------------------------------------------------------|-------------------|-----------------------------------------------------------------------|--|--|
| ติดต่อสมาคม โทร.<br><b>© 0 26</b>                                                                                 | 66 9                               | 449                                      | <b>»</b> ເຣັ່ມ <b>2 ຕຸລາคມ</b>                                                                                                    | 256               | <b>6</b> เป็นต้นไป                                                    |  |  |
| Customer Support Unit : CSU<br>ให้คำปรึกษาการใช้มานเครื่องจักรและวัตถุดิบ<br>ระบบมานครื่องจักร<br>ระบบมานวัตถุดับ | na 1<br>na 1> na 1<br>na 1> na 2   | csu@ic.or.th                             | บริการสมาชิกผู้ใช้บริการ<br>สมัครสมาชิก (ใช้บริการ eMT/RMTS), สมาชิกสามัญ<br>บริการณีกอบรม<br>บริการ Counter Service                                         | na <mark>3</mark> | cus_service@ic.or.th<br>icis@ic.or.th                                 |  |  |
| ติดตามเอกสารมานเครื่อมจักรและวัตกุดิบ<br>สำนัญานกรุมทพฯ<br>ขลบุรี                                                 | na 2<br>na 2 > na 1<br>na 2 > na 2 | -<br>ic-chonb@ic.or.th                   | <ul> <li>บริการคีย์ข้อมูลเครื่องจักร วัตถุดิบ และช่างฟีมือ :</li> <li>บริการยื่นไฟล์งานวัตถุดิบ :</li> <li>บริการขอข้อมูลเครื่องจักรและวัตถุดิบ :</li> </ul> |                   | counterservice@ic.or.th<br>bis_center@ic.or.th<br>bis_center@ic.or.th |  |  |
| นครราชสีมา<br>เขียมใหม่                                                                                           | na 2 > na 3<br>na 2 > na 4         | ic-korat@ic.or.th<br>ic-chmai@ic.or.th   | ด้านการชำระมัน                                                                                                    | na <mark>4</mark> | finance@ic.or.th                                                      |  |  |
| ຍວນແກ່ນ<br>ສນນລາ                                                                                                  | na 2 > na 5<br>na 2 > na 6         | ic-khonkæn@ic.or.th<br>ic-songk@ic.or.th | กรุณาสวมหน้ากากอนามัย ก่อง                                                                                                    | อนเข้าอาค         | ารและตลอดเวลาใช้บริการ                                                |  |  |